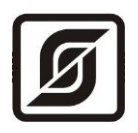

# Контроллер БКД-ПК-RF.2

Руководство по эксплуатации

ECAH.426469.012PЭ

Редакция 203-01

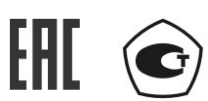

©МНПП САТУРН, 2023

# СОДЕРЖАНИЕ

| Назначение                          | 3  |
|-------------------------------------|----|
| Основные технические характеристики | 3  |
| Выполняемые функции                 | 7  |
| Конструкция                         | 7  |
| Разъемы контроллера                 | 9  |
| Схема подключения                   | 11 |
| Индикация                           | 12 |
| Устройство и работа                 | 12 |
| Встроенное программное обеспечение  | 15 |
| Маркировка и пломбирование          | 17 |
| Упаковка                            | 17 |
| Комплектность                       | 17 |
| Указания мер безопасности           | 18 |
| Монтаж                              | 18 |
| Порядок работы                      | 20 |
| Подготовка к работе                 | 20 |
| Настройка по web-интерфейсу         | 20 |
| Порядок работы                      | 59 |
| Поверка                             | 59 |
| Техническое обслуживание            | 59 |
| Текущий ремонт                      | 60 |
| Транспортирование                   | 61 |
| Хранение                            | 61 |
| Утилизация                          | 61 |
| Сертификация                        | 61 |
| Приложение 1                        | 63 |
| Приложение 2                        | 64 |

# Назначение

Контроллер БКД-ПК-RF.2 (далее — контроллер) предназначен для сбора измерительной информации от приборов учета (счетчиков тепла, электроэнергии, воды, газа, теплорегуляторов и т.д.) по цифровым интерфейсам RS-485/RS-232, Ethernet от аналоговых датчиков, привязки считанных значений к шкале времени, дальнейшей передачи данных на верхний уровень информационно-измерительных систем по сетям Ethernet уровня 10/100/1000 Base-T/TX или по мобильной связи 2G/3G/4G (2 SIM карты), а также для управления и контроля состояния оборудования узлов учета, тепловых пунктов и т.д.

Контроллер обеспечивает получение по интерфейсам RS-485/RS-232 (4 шт.) или Ethernet коммерческой и технической информации от приборов учета энергоресурсов, теплорегуляторов и прочего инженерного оборудования зданий, считывание показаний датчиков по двум аналоговым входам (0-10) В, управление оборудованием, дальнейшую передачу данных по сетям Ethernet или по мобильной связи 2G/3G/4G (2 SIM карты).

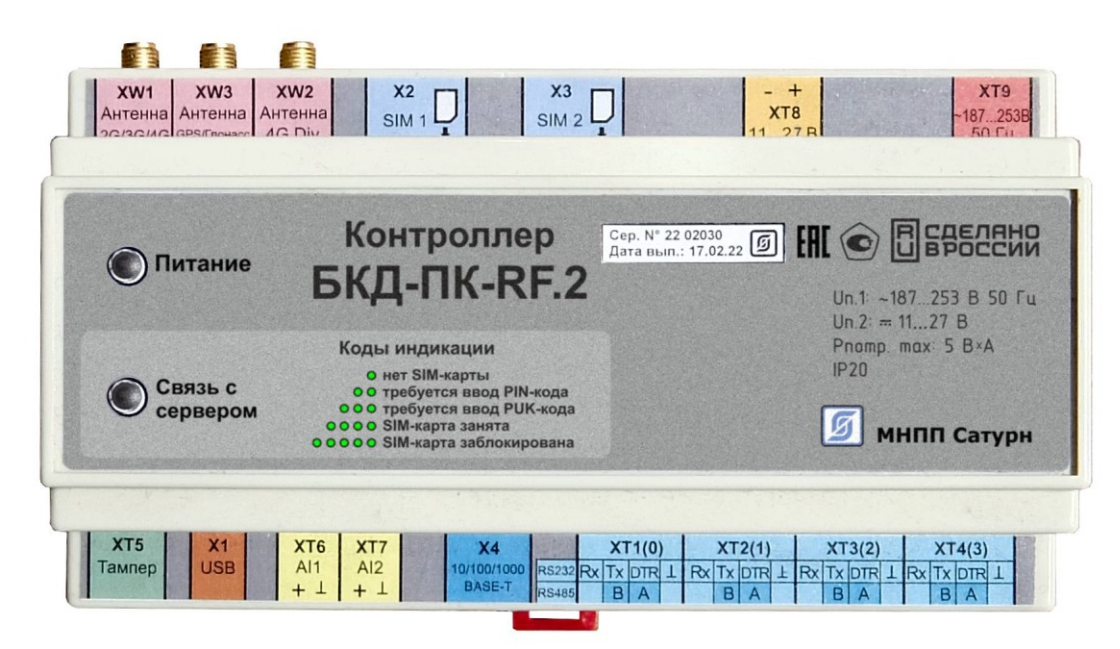

Рисунок 1 – Внешний вид контроллера

# Основные технические характеристики

Основные технические характеристики контроллера приведены в таблице 1.

|                                                            | Таблица 1 |
|------------------------------------------------------------|-----------|
| Характеристика                                             | Значение  |
| Количество универсальных программно переключаемых          | 4         |
| цифровых интерфейсов RS-232/RS-485                         |           |
| Типовой период опроса по цифровым интерфейсам, мин         | 1         |
| Количество аналоговых входов                               | 2         |
| Диапазон измерения напряжения для аналоговых входов, В     | 0 - 10    |
| Пределы допускаемой приведенной основной погрешности       | ±0,5      |
| измерения напряжения постоянного тока, %                   |           |
| Пределы допускаемой дополнительной погрешности, вызванной  | ±0,1      |
| изменением температуры окружающего воздуха от нормальной   |           |
| до любой температуры в пределах рабочих условий применения |           |

| Характеристика                                               | Значение  |
|--------------------------------------------------------------|-----------|
| на каждые 10 °C                                              |           |
| Входное сопротивление аналогового входа, кОм, не менее       | 15        |
| Пределы допускаемой абсолютной погрешности при измерении     |           |
| текущего времени за сутки, с                                 |           |
| - в рабочих условиях                                         | ±5        |
| - в нормальных условиях                                      | ±3        |
| Рабочая частота приемника радиосигналов ГЛОНАСС/GPS, МГц:    |           |
| - для ГЛОНАСС L1;                                            | 1602,0    |
| - для GPS L1;                                                | 1575,42   |
| Время получения первого навигационного определения при       |           |
| работе на активную антенну в условиях открытого неба, с, не  |           |
| более:                                                       |           |
| - «холодный старт»                                           | 35        |
| - «горячий старт»                                            | 2         |
| Напряжение питания активной антенны ГЛОНАСС/GPS, В, при      | 3,3       |
| токе до 70 мА                                                |           |
| Рабочий диапазон напряжения питания сети переменного тока    | 187 – 253 |
| 50 Гц, В                                                     |           |
| Потребляемая мощность от сети переменного тока, ВА, не более | 5         |
| Рабочий диапазон напряжения питания постоянного тока, В      | 11 – 27   |
| Потребляемый ток от источника постоянного напряжения, мА,    | 120       |
| при напряжении 24 В, не более                                |           |
| Рабочие условия эксплуатации:                                |           |
| - температура окружающего воздуха, °С                        | -40+55    |
| - относительная влажность воздуха, %, при +25 °С             | 5 80      |
| Габаритные размеры, мм, не более                             | 158x98x61 |
| Масса, кг, не более                                          | 0,5       |
| Средняя наработка на отказ, ч, не менее                      | 110 000   |
| Средний срок службы, лет, не менее                           | 16        |

Основные технические характеристики интерфейса RS-232 контроллера приведены в таблице 2.

|                                                                  | Таблица 2              |
|------------------------------------------------------------------|------------------------|
| Характеристика                                                   | Значение               |
| Скорость передачи данных, бит/с                                  | 300 - 115200           |
| Сопротивление нагрузки по постоянному току, кОм                  | 3 – 7                  |
| Напряжение выходных сигналов, В, не более, на нагрузке 3 кОм     | ±5                     |
| Напряжение входных сигналов, В, не более                         | ±(3 - 25)              |
| Ток короткого замыкания выхода передатчика, мА, не более         | 100                    |
| Примечания —                                                     |                        |
| 1. Длина линии связи «витая пара» не более 10 м для скорости 115 | 200 бит/с (длина связи |

может быть увеличена до 1000 м при скорости 1200 бит/с).

2. Типы сигналов: TXD – выход, передаваемые данные; RXD – вход, принимаемые данные; DTR – подача напряжения питания интерфейсной части внешнего устройства; GND – сигнальное заземление.

Режим передачи — асинхронная последовательная двухсторонняя одновременная.
 Схема соединения «точка - точка».

Основные технические характеристики интерфейса RS-485 контроллера приведены в таблице 3.

|                                                                  | Таблица 3    |
|------------------------------------------------------------------|--------------|
| Характеристика                                                   | Значение     |
| Скорость передачи данных, бит/с                                  | 300 - 115200 |
| Входное сопротивление приемника, кОм, не менее                   | 12           |
| Выходное напряжение передатчика относительно земли при           | ±1,5         |
| сопротивлении нагрузки выхода передатчика 54 Ом, В, не менее     |              |
| Входное напряжение приемника относительно земли, В, не более     | -7 +12       |
| Длина линии связи «витая пара», м, не более                      | 1200         |
| Ток короткого замыкания выхода передатчика, мА, не более         | 250          |
| Примечания —                                                     |              |
| 1. Типы сигналов: А, В двунаправленные входы/выходы передачи дан | ных, GND –   |
| сигнальная земля.                                                |              |
|                                                                  |              |

2. Режим передачи - асинхронная последовательная двухсторонняя полудуплексная.

3. Схема соединения «общая шина», до 32 устройств.

Перечень портов последовательных интерфейсов контроллера приведены в таблице 4.

|            |               |        | Таблица 4            |
|------------|---------------|--------|----------------------|
| Порт       | Интерфейс     | Разъем | Назначение           |
| /dev/ttyS0 | RS-232/RS-485 | XT1    | Свободное назначение |
| /dev/ttyS1 | RS-232/RS-485 | XT2    | Свободное назначение |
| /dev/ttyS2 | RS-232/RS-485 | XT3    | Свободное назначение |
| /dev/ttyS3 | RS-232/RS-485 | XT4    | Свободное назначение |

Основные технические характеристики интерфейса Ethernet контроллера приведены в таблице 5.

|                                                           | Таблица 5            |
|-----------------------------------------------------------|----------------------|
| Характеристика                                            | Значение             |
| Вид интерфейса                                            | BASE-T/TX Ethernet   |
| Протокол сетевого взаимодействия                          | UDP, TCP, IP         |
| Скорость передачи данных, Мбит/с                          | 10, 100 или 1000     |
| Длина линии связи сегмента, м, не более                   | 100                  |
| Примечания —                                              |                      |
| Схема соединения: «точка - точка».                        |                      |
| Тип линии связи: кабель две «витые пары», категория 5, 5е | по ИСО/МЭК 11801.    |
| Режим передачи: асинхронная последовательная двухстор     | онняя одновременная. |

Основные технические характеристики радиоканала GSM/GPRS/EDGE/UMTS/LTE (функции абонентского устройства) контроллера приведены в таблице 6.

# Таблица 6

| Характеристика                     | Значение                                   |                                                                  |                                  |           |             |             |           |
|------------------------------------|--------------------------------------------|------------------------------------------------------------------|----------------------------------|-----------|-------------|-------------|-----------|
|                                    | GSM 900                                    | GSM 1800                                                         | UMTS B1                          | UMTS B8   | LTE B3      | LTE B7      | LTE B20   |
| Диапазон рабочих частот, МГц       |                                            |                                                                  |                                  |           |             |             |           |
| - передача                         | 880 – 915                                  | 1710 – 1785                                                      | 1920 - 1980                      | 880 – 915 | 1710 – 1785 | 2500 – 2570 | 832 – 862 |
| - прием                            | 925 – 960                                  | 1805 – 1880                                                      | 2110 – 2170                      | 925 – 960 | 1805 – 1880 | 2620 – 2690 | 791 – 821 |
|                                    |                                            |                                                                  |                                  |           |             |             |           |
| Дуплексный разнос частот приема и  | 45                                         | 95                                                               | 190                              | 45        | 95          | 120         | -41       |
| передачи, МГц:                     |                                            |                                                                  |                                  |           |             |             |           |
| Ширина полосы канала связи, МГц    | 0,2                                        | 0,2                                                              | 5 5, 10                          |           |             |             |           |
| Максимальная выходная мощность, Вт | 2                                          | 1                                                                | 0,25 0,2                         |           |             |             |           |
| Тип модуляции несущей              | Гауссовская                                | ия частотная с методом квадратичных ортогональное частотное разд |                                  | деление   |             |             |           |
|                                    | минимальным сдвигом амплитуд: QPSK, 16QAM, |                                                                  | , каналов с мультиплексированием |           | нием        |             |           |
|                                    | 64QAM                                      |                                                                  | OFDM                             |           |             |             |           |

# Выполняемые функции

Контроллер выполняет следующие функции:

- сбор текущих данных и диагностической информации от подключенных устройств (приборов учета и проч.) по интерфейсам RS-232, RS-485 или Ethernet;
- считывание архивных данных из памяти приборов учета со своими метками времени;
- измерение постоянного напряжения по аналоговым входам (0-10) В от датчиков давления, температуры;
- подключение внешнего датчика несанкционированного доступа (тампера);
- передача данных на сервер информационно-измерительной системы как по каналам связи TCP/IP локальной сети Ethernet уровня 10/100/1000 Base-T/TX, так и по сети мобильной связи GSM/GPRS/EDGE/UMTS/LTE (2 SIM карты);
- поддержка защищенных виртуальных частных сетей (VPN клиент);
- поддержка OPC Unified Architecture IEC 62541 (OPC UA);
- поддержка протоколов передачи данных по ГОСТ Р МЭК 60870-5-101-2006, ГОСТ Р МЭК 60870-5-104-2004, Modbus (RTU, TCP);
- накопление полученной информации в памяти в случае невозможности ее передачи на сервер информационно-измерительной системы;
- корректировка встроенных часов вручную, по данным NTP-сервера или по сигналам ГНСС;
- получение от сервера системы по каналам связи заданной информации с целью управления подключенными устройствами, изменения параметров и проч.;
- настройка и хранение параметров конфигурации в энергонезависимой памяти;
- защита от несанкционированного доступа к данным и настроечным параметрам;
- светодиодная индикация подключения и передачи данных по сети Ethernet, подачи напряжения питания, соединения с сервером системы сбора данных.

# Конструкция

Контроллер выполнен в виде моноблока с пластмассовым корпусом, предназначен для установки на типовую DIN-рейку шириной 35 мм. Контроллер рекомендуется устанавливать в монтажный шкаф. Контроль открытия двери шкафа может быть обеспечен при помощи магнитоконтактного извещателя ИО 102-20, подключенного к разъёму XT5 контроллера. Габаритные размеры контроллера приведены на рисунке 2.

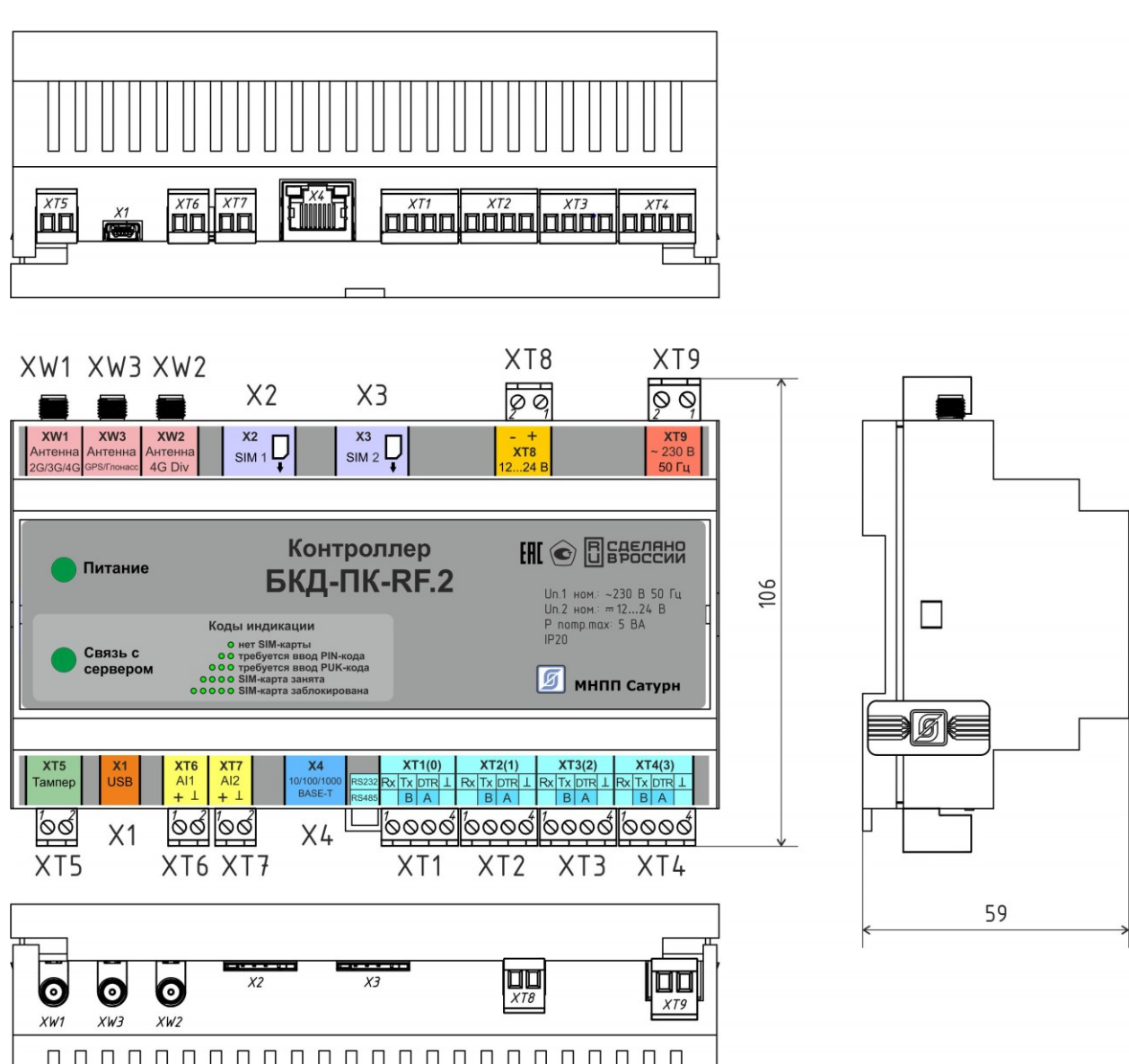

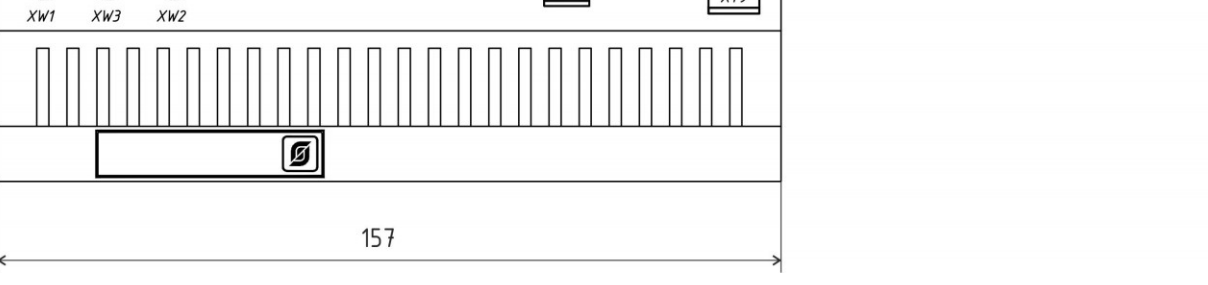

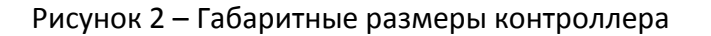

К разъемам XT1 – XT9 подключаются разъемы с клеммниками «под винт».

Разъем XW1 тип SMA (розетка) предназначен для подключения основной внешней антенны GSM/LTE с волновым сопротивлением 50 Ом.

Разъем XW2 тип SMA (розетка) предназначен для подключения дополнительной внешней антенны LTE с волновым сопротивлением 50 Ом.

Разъем XW3 тип SMA (розетка) предназначен для подключения внешней активной либо пассивной антенны ГНСС ГЛОНАСС/GPS с волновым сопротивлением 50 Ом.

К разъему Х4 тип 8Р8С (розетка) подключается соединительный кабель «патчкорд» сетевого интерфейса Ethernet 10/100/1000 Base-T/TX. SIM-карта №1 вставляется в специальный держатель X2, а SIM-карта №2 – в держатель X3. На электронной плате (при снятой крышке корпуса) расположена перемычка JP1, предназначенная для программирования устройства на предприятии-изготовителе и светодиодные индикаторы «Питание» и «Связь с сервером».

# Разъемы контроллера

Назначение разъемов контроллера приведено в таблице 7.

|               |            |             | Таблица 7                                                                                                    |
|---------------|------------|-------------|----------------------------------------------------------------------------------------------------|
| Наименование  | Разъем и   | Обозначение | Описание                                                                                                    |
| разъема       | номер      | цепи        |                                                                                                    |
|               | контакта   |             |                                                                                                    |
| RS-232/RS-485 | XT1(0) – 1 | Rx          | Вход последовательных данных RS-232(0)                                                                                              |
| (/dev/ttyS0)  | XT1(0) – 2 | Tx /B       | Выход последовательных данных RS-<br>232(0) / Дифференциальный вход/выход В<br>RS-485(0)                                            |
|               | XT1(0) – 3 | DTR/A       | Выход готовности устройства RS-232(0) /<br>Дифференциальный вход/выход B RS-<br>485(0)                                              |
|               | XT1(0) – 3 | GND         | Сигнальная земля                                                                                                    |
| RS-232/RS-485 | XT2(1) - 1 | Rx          | Вход последовательных данных RS-232(1)                                                                                              |
| (/dev/ttyS1)  | XT2(1) – 2 | Tx /B       | Выход последовательных данных RS-<br>232(1) / Дифференциальный вход/выход В<br>RS-485(1)                                            |
|               | XT2(1) – 3 | DTR/A       | Выход подачи напряжения питания<br>интерфейсной части RS-232(1) внешнего<br>устройства / Дифференциальный<br>вход/выход A RS-485(1) |
|               | XT3(1) - 4 | GND         | Сигнальная земля                                                                                                    |
| RS-232/RS-485 | XT3(2) - 1 | Rx          | Вход последовательных данных RS-232(2)                                                                                              |
| (/dev/ttyS2)  | XT3(2) – 2 | Tx /B       | Выход последовательных данных RS-<br>232(2) / Дифференциальный вход/выход В<br>RS-485(2)                                            |
|               | XT3(2) – 3 | DTR/A       | Выход подачи напряжения питания<br>интерфейсной части RS-232(2) внешнего<br>устройства / Дифференциальный<br>вход/выход A RS-485(2) |
|               | XT3(2) – 4 | GND         | Сигнальная земля                                                                                                    |
| RS-232/RS-485 | XT4(3) - 1 | Rx          | Вход последовательных данных RS-232(3)                                                                                              |
| (/dev/ttyS3)  | XT4(3) – 2 | Tx /B       | Выход последовательных данных RS-<br>232(3) / Дифференциальный вход/выход В<br>RS-485(3)                                            |
|               | XT4(3) – 3 | DTR/A       | Выход подачи напряжения питания<br>интерфейсной части RS-232(3) внешнего<br>устройства / Дифференциальный<br>вход/выход A RS-485(3) |
|               | XT4(3) – 4 | GND         | Сигнальная земля                                                                                                    |
| Тампер        | XT5 – 1    | TMPR1       | Вход датчика открытия шкафа (тампера)                                                                                               |
|               | XT5 – 2    | TMPR2       | Сигнальная земля                                                                                                    |
| AI1           | XT6 – 1    | Al1         | Аналоговый вход (0-10) В                                                                                                    |

| Наименование      | Разъем и | Обозначение | Описание                              |                    |  |
|-------------------|----------|-------------|---------------------------------------|--------------------|--|
| разъема           | номер    | цепи        |                                       |                    |  |
|                   | контакта |             |                                       |                    |  |
|                   | XT6 – 2  | GND         | Сигнальная земля                      |                    |  |
| AI2               | XT7 – 1  | AI2         | Аналоговый вход (0-1                  | 0) B               |  |
|                   | XT7 – 2  | GND         | Сигнальная земля                      |                    |  |
| Питание 1224 В    | XT8 – 1  | +1224 B     | Вход внешнего питан                   | ия +(1224) В       |  |
|                   | XT8 – 2  | GND         | Общий                                 |                    |  |
| Питание 220 В,    | XT9 – 1  | 220 B       | Вход сети питания 22                  | О В <i>,</i> 50 Гц |  |
| 50 Гц             | XT2 – 1  | 220 B       | Вход сети питания 22                  | О В <i>,</i> 50 Гц |  |
| USB 2             | X1-1     | -           | Не подключен                          |                    |  |
| (технологический) | X1 – 2   | -Data       | Дифференциальный в                    | зход/выход         |  |
|                   |          |             | передачи данных (ми                   | нус)               |  |
|                   | X1 – 3   | +Data       | Дифференциальный в                    | зход/выход         |  |
|                   |          |             | передачи данных (пл                   | юс)                |  |
|                   | X1-4     | GND         | Сигнальная земля                      |                    |  |
| SIM 1             | X2       | SIM 1       | Держатель SIM-карты                   | Nº1                |  |
| SIM 2             | X3       | SIM 2       | Держатель SIM-карты                   | Nº2                |  |
| 10/100/1000 Base- | X4 – 1   | TD+ (A+)    | Дифференциальный                      | Двунаправленный    |  |
| T/TX Ethernet     |          |             | выход передачи                        | прием-передача А   |  |
|                   |          |             | данных (плюс)                         | (плюс)             |  |
|                   |          |             | Ethernet                              |                    |  |
|                   | X4 – 2   | TD- (A-)    | Дифференциальный                      | Двунаправленный    |  |
|                   |          |             | выход передачи                        | прием-передача А   |  |
|                   |          |             | данных (минус)                        | (минус)            |  |
|                   |          |             | Ethernet                              |                    |  |
|                   | X4 – 3   | RD+ (B+)    | Дифференциальный                      | Двунаправленный    |  |
|                   |          |             | вход приема данных                    | прием-передача В   |  |
|                   |          |             | (плюс) Ethernet                       | (плюс)             |  |
|                   | X4 – 4   | C+          | Двунаправленный пр                    | ием-передача С     |  |
|                   |          |             | (плюс)                                |                    |  |
|                   | X4 – 5   | C-          | Двунаправленный пр                    | ием-передача С     |  |
|                   |          |             | (минус)                               |                    |  |
|                   | X4 – 6   | RD- (B-)    | Дифференциальный                      | Двунаправленный    |  |
|                   |          |             | вход приема                           | прием-передача В   |  |
|                   |          |             | данных (минус)                        | (минус)            |  |
|                   |          |             | Ethernet                              |                    |  |
|                   | X4 – 7   | D+          | Двунаправленный пр                    | ием-передача D     |  |
|                   |          |             | (плюс)                                |                    |  |
|                   | X4 – 8   | D-          | Двунаправленный прием-передача D      |                    |  |
|                   |          |             | (минус)                               |                    |  |
| Антенна           | XW1      | 2G/3G/4G    | Внешняя антенна GSN                   | /I /LTE SMA 50 Ом  |  |
| 2G/3G/4G          |          |             | основная                              |                    |  |
| Антенна 4G Div    | XW2      | 4G Div      | Внешняя антенна LTE SMA 50 Ом         |                    |  |
|                   |          |             | дополнительная                        |                    |  |
| Антенна           | XW3      | GPS/ГЛОНАСС | С Внешняя активная /пассивная антенна |                    |  |
| GPS/ГЛОНАСС       |          |             | ГНСС ЅМА 50 Ом                        |                    |  |

Назначение внутренней перемычки на электронной плате контроллера, доступных при снятой крышке корпуса (таблица 8).

|              |           |           | Таблица 8                         |
|--------------|-----------|-----------|-----------------------------------|
| Наименование | Номер     | Перемычка | Описание                          |
| разъема      | контакта  |           |                                   |
| BOOT         | JP1 (1-2) | Есть      | Режим программирования устройства |
|              | JP1 (1-2) | Нет       | Работа                            |

# Схема подключения

Схема подключения внешних цепей к контроллеру приведена на рисунке 3.

| Антенна                                                        | БКД-ПК-Г                                  | RF.2                                                                                        |                                                                                                    |                               |
|----------------------------------------------------------------|-------------------------------------------|---------------------------------------------------------------------------------------------|----------------------------------------------------------------------------------------------------|-------------------------------|
| 26736746                                                       |                                           | $XT1 \rightarrow$                                                                           |                                                                                                    |                               |
| Антенна<br>4G Div                                              | XW1                                       | Цепь Конт.<br>RX 1                                                                          | RS-232 RS<br>RXD                                                                                                    | -485                          |
| Антенна СРБУГЛОНАСС                                            | XW2                                       | DTR/A 3<br>GND 4                                                                            | $\longrightarrow \text{DTR}  \text{A}$ $\longrightarrow \text{GND}$                                                                                                    | интерфеис<br>(порт 0)         |
|                                                                | XW3                                       | $XT2 \rightarrow$                                                                           |                                                                                                    |                               |
| Датчик<br>открытия<br>шкафа                                    | ← XT5 Конт. Цепь 1 ТАМР1 2 ТАМР2          | Цепь Конт.<br>RX 1<br>TX/B 2<br>DTR/A 3<br>GND 4                                            | $ \begin{array}{c} \text{RS-232 RS} \\ \longrightarrow \text{RXD} \\ \longrightarrow \text{TXD} \\ B \\ \longrightarrow \text{DTR} \\ A \\ \longrightarrow \text{GND} \end{array} $ | -485<br>Интерфейс<br>(порт 1) |
| Вход унифицированного                                          | $\leftarrow$ xtg                          |                                                                                             |                                                                                                    |                               |
| сигнала<br>(0-10)В <del>&lt;</del>                             | Конт. Цепь<br>1 Al1<br>2 GND              | Цепь Конт.<br>RX 1<br>TX/B 2                                                                | RS-232 RS<br>───→ RXD<br>───→ TXD B                                                                                                    | -485<br>Интерфейс             |
| Вход унифицированного<br>сигнала                               | ← ХТ7<br>Конт. Цепь                       | DTR/A 3<br>GND 4                                                                            | $\longrightarrow$ DTR A<br>$\longrightarrow$ GND                                                                                                    | (nopm 2)                      |
| (0-10)B <del>&lt;</del>                                        | 1 AI2<br>2 GND                            | ХТ4→<br>Цепь Конт.                                                                          | RS-232 RS                                                                                                    | -485                          |
| Резервное питание<br>+(12-24)В <del>«</del><br>0В <del>«</del> | Конт. Цепь 1 +1224В 2 GND                 | RX         1           TX/B         2           DTR/A         3           GND         4     | $ \longrightarrow RXD \\ \longrightarrow TXD B \\ \longrightarrow DTR A \\ \longrightarrow GND $                                                                                    | Интерфейс<br>(порт 3)         |
| Сеть питания<br>~220В (L) ←<br>~220В (N) ←                     | ← XT9 Конт. Цепь 1 ~220B 2 ~220B          | X4 —<<br>Цепь Конт.<br>TD+/A+ 1<br>TD-/A- 2<br>DP-/A- 2                                     | Интерфейс<br>10/100/1000 Base-1<br>                                                                                                    | r/tx                          |
| Интерфейс<br>USB 2<br>(технологический)                        | ← X1 Конт. Цепь 1 - 2 -Data 3 +Data 4 GND | KU+/D+     3       C+     4       C-     5       RD-/B-     6       D+     7       D-     8 |                                                                                                    |                               |

# Рисунок 3 – Схема подключения контроллера

К разъемам XT1 – XT4 по интерфейсу RS-232 (только сигналы TXD, RXD, GTR) или RS-485 подключаются внешние устройства, например, теплосчетчики. Выбор вида интерфейса производится при настройке контроллера. По интерфейсу RS-485 подключаются внешние устройства в количестве до 32 шт. при помощи кабеля «витая пара», например, электронные регуляторы.

К разъему XT5 подключается контактный датчик с нормально замкнутыми контактами (ИО 102-20) для контроля открытия дверцы шкафа с оборудованием системы, в котором установлен контроллер и прочее оборудование.

К разъемам ХТ6 — ХТ7 подключаются внешние устройства, например, датчики давления, имеющие аналоговый унифицированный выход (0-10) В.

К разъему X4 подключается кабель локальной сети Ethernet уровня 10/100/1000 Base-T/TX при помощи кабеля «витая пара» 5 (5е) категории с разъемом 8С8Р.

Напряжение питание 220 В, 50 Гц подается на разъем ХТ9.

Резервное постоянное напряжение питания +(12-24) В подается на разъем XT8.

Основная антенна 2G/3G/4G подключается к разъему XW1 тип SMA.

Дополнительная антенна 4G Div подключается к разъему XW2 тип SMA.

Активная антенна GPS/ГЛОНАСС подключается к разъему XW3 тип SMA.

#### Индикация

На передней и нижней боковой стороне (на разъеме Ethernet) корпуса контроллера расположены светодиодные индикаторы (таблица 9).

Таблица 9

| Индикатор | Состояние индикатора | Описание                                      |
|-----------|----------------------|-----------------------------------------------|
| «Питание» | Светится постоянно   | Питание подано                                |
| (зелёный) | Не светится          | Отсутствует питание                           |
| «Связь с  | Светится постоянно   | Связь с сервером системы установлена успешно  |
| сервером» | Мигает               | Индикация кода ошибки:                        |
| (зелёный) |                      | «1 мигание — пауза»: SIM-карта не вставлена;  |
|           |                      | «2 мигания — пауза»: требуется ввод PIN-кода; |
|           |                      | «З мигания — пауза»: требуется ввод PUK-кода; |
|           |                      | «4 мигания — пауза»: SIM-карта занята;        |
|           |                      | «5 миганий — пауза»: SIM-карта заблокирована; |
|           | Не светится          | Нет связи с сервером системы                  |
| «Act»     | Не светится          | Не подключен к сетевому оборудованию          |
| (зеленый) |                      | Ethernet                                      |
|           | Мигает на фоне       | Подключен к сетевому оборудованию Ethernet,   |
|           | свечения             | происходит обмен данными                      |
| «1000»    | Светится             | Высокоскоростное соединение 1000 Мбит/с       |
| (желтый)  | Не светится          | Соединение на скорости 10 или 100 Мбит/с      |

# Устройство и работа

Контроллер выполнен на основе смарт-модуля SoC Neoway N720 с подключенными к нему компонентами периферии (рисунок 4).

Модуль Neoway N720 включает следующие функциональные блоки:

- центральный процессор приложений Qualcomm MDM9607, архитектура ARMv7-A, ядро Cortex-A7 с тактовой частотой 1,3 ГГц;

- оперативная память (RAM) тип LPDDR2 SDRAM емкостью 256 Мбайт;

- постоянная память (ROM), тип NAND Flash, емкостью 512Мбайт;
- встроенный модем сотовой связи GSM/LTE Cat.4;
- встроенный приёмник спутниковых систем навигации (GNSS): GPS, ГЛОНАСС, BDS;
- управление питанием (PMIC);
- встроенный аналогово-цифровой 16-ти разрядный преобразователь (ADC);
- универсальные выходы /выходы дискретных сигналов (GPIO);
- интерфейсы передачи данных SPI, UART, SGMII, I2C, UMI, USB;
- узла питания.

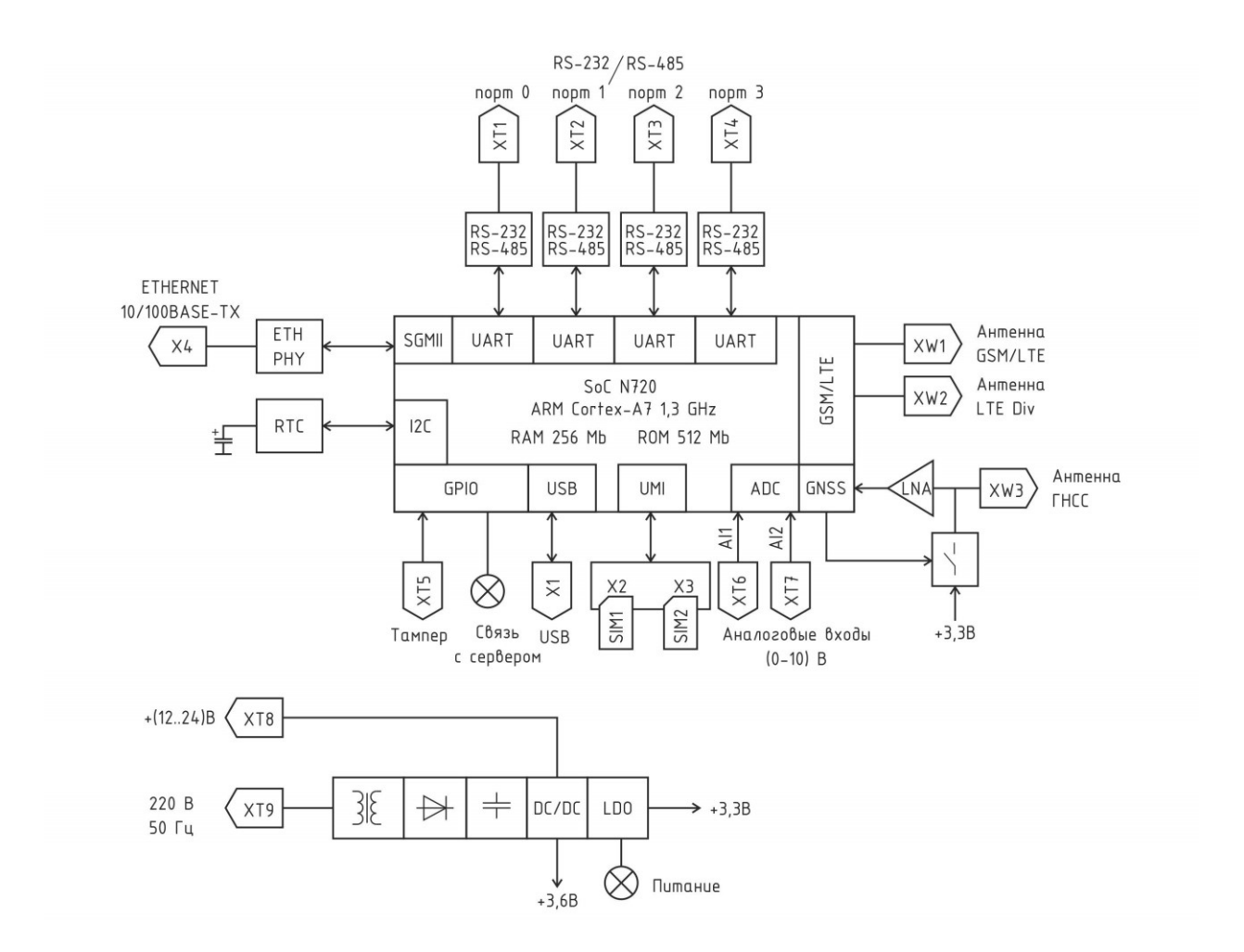

Рисунок 4 – Структурная схема контроллера

Электропитание контроллера осуществляется от сети переменного тока с номинальным напряжением 220 В частотой 50 Гц. Также предусмотрен вход резервного питания от источника постоянного напряжения 12 В или 24 В. Схема узла питания состоит из сетевого трансформатора, мостового диодного выпрямителя, емкостного фильтра, формирующих постоянное напряжение. Это напряжение, как и от источника резервного питания, поступает на импульсный преобразователь напряжения (DC/DC), формирующий на выходе стабилизированное постоянное напряжение 3,6 В для питания смарт-модуля Neoway N720. Линейный стабилизатор напряжения (LDO) формирует из напряжения 3,6 В постоянное напряжение 3,3 В для питания элементов схемы. Светодиод "Питание" служит для индикации наличия напряжения питания 3,3 В.

К модулю Neoway N720 подключаются следующие периферийные устройства:

- малошумящий усилитель СВЧ-диапазона (LNA) ко входу приемника GNSS;

- 4 преобразователя уровней сигналов интерфейса RS-232/RS-485 к портам интерфейса UART последовательной передачи данных;

- входной фильтр низких частот аналоговых сигналов AI1, AI2 ко входам АЦП;

- приемопередатчик физического уровня интерфейса Ethernet к порту интерфейса SGMII;

- две внешних SIM-карты к портам интерфейса UMI;

- часы реального времени (RTC) к порту интерфейса I2C;

- датчик «сухой контакт» к порту универсальных входов/выходов (GPIO);

- светодиодный индикатор "Связь с сервером" к порту универсальных входов /выходов (GPIO).

Малошумящий усилитель СВЧ-диапазона (LNA) служит для усиления сигналов спутниковых систем навигации ГЛОНАСС/GPS с коэффициентом усиления около 15 дБ в диапазоне частот (1,4 - 2,5) ГГц, имеет низкий уровень шума 1.2 дБ. К усилителю подключается как пассивная внешняя антенна через гнездо SMA разъема XW3 с волновым сопротивлением 50 Ом, так и активная антенна, включение питания которой производится программным способом.

Преобразователи уровней сигналов интерфейса RS-232/RS-485 содержат приемник и передатчик сигналов для передачи цифровых данных в последовательном коде на скорости до 250 кбит/с. Преобразователи предназначены для приема и передачи сигналов интерфейса в соответствии со стандартом V.28 и TIA-485. Выбор типа интерфейса осуществляется программным способом. Для работы RS-485 на длинные линии связи (до 1000 м) требуется дополнительно установить резисторы 120 Ом на обеих концах линии.

Контроллер имеет два входа AI1 (разъем XT6) и AI2 (разъем XT7) приема аналоговых унифицированных сигналов напряжением (0-10) В. На этих входах имеется фильтр нижних частот. Эти сигналы поступают на аналогово-цифровой 16-ти разрядный преобразователь.

Датчик с выходом "сухой контакт" подключается к разъему XT5, имеется подтягивающий резистор 2,2 кОм и фильтр нижних частот.

Часы реального времени (RTC) с последовательным интерфейсом I2C содержат встроенный кварцевый генератор 32,768 кГц, регистры памяти для секунд, минут, часов, дней, дат, месяцев, годов и веков, регистр десятых/сотых долей секунды, имеют автоматическую поправку на високосный год. Часы имеют резервный источник питания от встроенного ионистора емкостью 3 Фарады, обеспечивающего работу в течении около 25 суток после отключения напряжения питания.

Две внешних SIM-карты формата "mini" устанавливаются в держатель X2 (SIM1) и X3 (SIM2) в верхней части корпуса контроллера. Одновременная работа двух карт не поддерживается, карты переключаются программным способом. Используются типовые SIM-карты с напряжением питания 1,8B/3B. SIM-карта в комплект поставки не входит, приобретается и устанавливается пользователем отдельно. Перед установкой SIM-карт PIN коды карт должны быть сброшены.

приемопередатчик интерфейса Встроенный физического уровня Ethernet (проводной RJ-45) и разделительный трансформатор обеспечивают двунаправленные соединения со скоростью до 1000 Мбит/с, передача данных осуществляется по неэкранированным линиям "витая пара" категории 5, 5е длинной до 100 м. Трансивер автоматически конфигурироваться для 10, 100 или 1000 Мбит/с может И полнодуплексных или полудуплексных режимов работы, используя внутренние алгоритмы согласования.

После включения питания автоматически производится загрузка операционной системы из образа в постоянной памяти ROM и запуск управляющей программы «opdd».

Приборы учета и прочее контролируемое оборудование подключаются к контроллеру следующими способами:

- непосредственно через последовательные интерфейсы RS-232 или RS-485;

- через TCP/IP-сеть Ethernet с использованием преобразователей последовательных интерфейсов RS-232/422/485 в Ethernet посредством «виртуального COM-порта».

Передача информации на сервер системы сбора данных LanMon осуществляется:

- по беспроводному каналу связи сети мобильной связи GSM/GPRS/EDGE/ UMTS/LTE;

- по проводной локальной TCP/IP-сети Ethernet.

#### Встроенное программное обеспечение

Контроллер работает под управлением операционной системы класса "Embedded Linux" (Linux on embedded systems), включая:

1) ядро операционной системы Linux версии 3.18.20 с изменениями;

2) типовая библиотека "Си" Glibc версии 2.21, обеспечивающей системные вызовы и основные функции;

 набор прикладного программного обеспечения из комплекта поставки модуля Neoway N720, в том числе:

- пакет программ "SysVInit" для контроля запуска работы и завершения всех остальных программ;

- набор Linux-утилит командной строки "BusyBox", используемый в качестве основного интерфейса во встраиваемых операционных системах, и прочие базовые системные утилиты;

- HTTP-сервер (lighttpd);

- службы от Qualcomm и Neoway, необходимые для функционирования различных аппаратных блоков модуля N720;

- программные библиотеки;

4) дополнительные сторонние службы, программы и библиотеки:

- база данных часовых поясов (tzdata);

- служба OpenSSH (sshd), обеспечивающая шифрование сеансов связи по компьютерным сетям с использованием протокола SSH;

- служба NTP-клиента (ntpd), используется для синхронизации с серверами точного времени;

- служба VPN-клиента (openvpn) для создания зашифрованных каналов типа "точкаточка" или "сервер-клиенты" между компьютерами;

- файловый менеджер с текстовым интерфейсом Midnight Commander (mc);

- утилита "Netcat" (nc) для чтения и записи в сетевые соединения с использованием TCP или UDP;

- библиотеки Neoway N720 SDK (libnwy);

5) специализированное программное обеспечение:

а) комплект программ для управления мобильным сетевым соединением:

"mcmd" (Mobile Control Manager Daemon) — системная служба, предоставляющая возможность управления встроенным сотовым модемом смарт-модуля Neoway N720 посредством команд, передаваемых приложением через UNIX-сокет;

"connmgr" - служба управления сетевыми интерфейсами шлюза;

б) "opdd" – программа-опросчик для работы с подключенными устройствами;

в) "sipgw" - шлюз голосовой связи SIP;

r) комплект программ для конфигурирования на основе технологии Unified Configuration Interface (UCI), в том числе веб-интерфейс для его настройки и мониторинга.

#### Программа "opdd" опроса периферийного оборудования

Управляющая программа "opdd" предназначена для реализации алгоритма работы в составе системы сбора данных LanMon.

Управляющая программа "opdd" при запуске производит считывание файлов конфигурации с параметрами, уже настроенных для работы с приборами учета и прочими устройствами, подключенным к контроллеру по последовательным интерфейсам. Если в процессе обработки файлов конфигурации параметров обнаружены ошибки, то "opdd" формирует соответствующее сообщение и прекращает работу. Если считывание файлов конфигурации завершено успешно, то дальнейшая работа программы производится в автоматическом режиме.

В ходе работы управляющая программа "opdd" последовательно выполняет следующие действия:

1) проверяет текущей статус соединения с сервером LanMon и, если соединение не установлено, осуществляет попытки соединения и регистрации на сервере LanMon;

2) при наличии соединения и регистрации на сервере LanMon, при необходимости осуществляет процедуру синхронизации показаний встроенных часов с показаниями часов сервера LanMon;

3) циклически просматривает список подключенных внешних устройств (приборов учета и проч.) с целью выявления тех, у которых пришло время опроса, либо имеются необработанные команды управления, осуществляется обмен информацией с подключенными внешними устройствами в соответствии с алгоритмом взаимодействия, устанавливает время проведения следующего опроса;

 циклически просматривает список информационных каналов, получает для каждого канала данные, сравнивает полученные значения с предыдущими значениями и, в случае обнаружения изменений, формирует информационные пакеты для передачи на сервер LanMon;

5) обрабатывает сигналы операционной системы;

6) проверяет получение команд управления и запросов от сервера LanMon, выполняет запросы (например, синхронизация времени) или, при наличии команд управления, передает их для обработки при просмотре списка внешних устройств;

7) выполняет проверку соединения с сервером LanMon в случае длительного отсутствия информационного обмена;

8) записывает текущую информацию о работе в файлы системных журналов.

Контроллер автоматически обеспечивает синхронизацию встроенных часов реального времени от часов сервера LanMon, с тайм-сервера в сети Интернет: в момент соединения с сервером LanMon периодически раз в сутки, в случае изменения системного времени на сервере LanMon.

Контроллер с целью исключения потерь передачи данных автоматически проверяет связь с сервером LanMon при отсутствии данных для передачи в течение заданного времени и, в случае невозможности немедленной передачи данных на сервер, сохраняет записи состояния информационных каналов в своей памяти.

Управляющая программа «opdd» обеспечивает чтение и сохранение в базе данных сервера LanMon архивных данных приборов учета. Поддерживается чтение и запись следующих типов архивов: пятиминутные, 30 минутные, часовые, суточные, месячные, годовые, архивы событий. Отдельные типы приборов учета могут поддерживать не все из перечисленных выше типов архивов. Архив прибора учета представляет собой совокупность записей, содержащих метку времени и набор полей данных, состав которых зависит от типа прибора учета.

#### Шлюз голосовой связи SIP "sipgw"

Программа "sipgw" предназначена для интеграции переговорных устройств, подключенных к интерфейсу информационно-питающей линии (ИПЛ) через контроллер БКД-МЕ, в систему IP телефонии SIP.

Программа "sipgw" выполняет следующие функции:

1) организация шлюза SIP между устройствами линии ИПЛ, поддерживающими передачу речи, и внешними телефонными терминалами;

2) организация конкурентного доступа нескольких программ опроса или настройки оборудования к устройствам одного луча ИПЛ.

#### Служба "connmgr" управления сетевыми интерфейсами

Служба "connmgr" обеспечивает:

1) периодический контроля доступности через интерфейс Ethernet сервера системы сбора данных LanMon;

2) автоматическое установление мобильного соединения LTE при недоступности сервера системы сбора данных LanMon через сетевой интерфейс Ethernet;

3) автоматическое завершение мобильного соединения, если сервер LanMon вновь оказывается доступен через интерфейс Ethernet,

4) индикацию текущего состояния соединения с сервером LanMon и различных ошибок посредством светодиода "Связь с сервером" на корпусе контроллера.

### Маркировка и пломбирование

Маркировка контроллера содержит:

- товарный знак;
- условное обозначение;
- серийный номер;
- дату изготовления;
- напряжение питания и потребляемую мощность;
- степень защиты оболочки по ГОСТ 14254-96;
- надписи над разъемами;
- знаки соответствия системам сертификации.

Транспортная маркировка содержит основные, дополнительные, информационные надписи и манипуляционные знаки «Хрупкое, осторожно», «Беречь от влаги», «Штабелирование ограничено». Маркировка транспортной тары производится по ГОСТ 14192.

Пломбу на корпус контроллера устанавливает предприятие-изготовитель или монтажная организация после проведения пусконаладочных работ.

#### Упаковка

Контроллер и эксплуатационная документация упакованы в полиэтиленовый пакет в соответствии с ГОСТ 23170-78. Для транспортирования блоки и документация упакованы в коробку из гофрированного картона по ГОСТ 9142-90.

#### Комплектность

Комплектность поставки контроллера приведена в таблице 10.

Таблица 10

| Наименование                  | Кол. | Примечание                   |
|-------------------------------|------|------------------------------|
| Контроллер БКД-ПК-RF.2        | 1    | с ответными частями клеммных |
|                               |      | соединителей ХТ1-ХТ9         |
| Внешняя антенна 2G/3G/4G      | 2    | по требованию заказчика      |
| Внешняя активная антенна G2-1 | 1    | по требованию заказчика      |
| Формуляр                      | 1    |                              |
| Руководство по эксплуатации   | 1    | по требованию заказчика      |
| Методика поверки              | 1    | по требованию заказчика      |

# Указания мер безопасности

**Внимание!** Контроллер содержит цепи с опасным для жизни напряжением 220 В, 50 Гц.

Монтаж и подключение разъемов производить только при снятом напряжении питания. Запрещается работа контроллера со снятой крышкой корпуса. Ремонт и замену элементов контроллера производить только при снятом напряжении питания.

При монтаже, пусконаладочных работах и эксплуатации необходимо руководствоваться следующими документами:

- Правила устройства электроустановок (ПУЭ);

- Правила по охране труда при эксплуатации электроустановок;

- Правилами технической эксплуатации электроустановок потребителей;

действующими на предприятии инструкциями по охране труда, технике

безопасности и пожарной безопасности.

К монтажу допускаются лица, имеющие необходимую квалификацию, изучившие руководство по эксплуатации, прошедшие инструктаж по технике безопасности на рабочем месте.

### Монтаж

Контроллер устанавливают на DIN-рейку 35 мм в защитный металлический заземленный или пластмассовый навесной корпус (шкаф) вместе с другим оборудованием системы. На дверцу шкафа рекомендуется установить охранный магнитоконтактный датчик, например, ИО102-20, подключенный к разъему XT5 контроллера для контроля несанкционированного доступа. Антенну GPS располагают в месте, где возможен прием сигналов GPS (открытое небо). Антенны 2G/3G/4G располагают в месте, где обеспечивается устойчивый прием сигналов сотовой связи.

Место установки шкафа с контроллером, в общем случае, должно отвечать следующим требованиям:

- соответствовать условиям эксплуатации;

- быть в зоне действия радиоканала GSM связи;

- быть в зоне приема сигналов GPS;

- отсутствие мощных электромагнитных полей;

- сухое без скопления конденсата, отсутствие протечек воды сквозь перекрытия;

- защищенное от пыли, грязи и от существенных вибраций;

- удобное для монтажа и обслуживания;

 исключающее механические повреждения и вмешательство в работу посторонних лиц;

- расстояние более 0,5 м от отопительных систем.

Перед монтажом необходимо проверить:

- комплектность согласно эксплуатационной документации;

- отсутствие повреждений корпуса, разъемов и маркировки;

- наличие приемлемого уровня сигнала GSM сотового оператора;

- наличие приема сигналов GPS.

При расположении контроллера необходимо соблюдать расстояния между рядами DIN-peek с учетом беспрепятственного и удобного подсоединения внешних разъемов. Контроллер крепится на DIN-рейке с помощью защелки.

Концы проводников кабелей предварительно разделать на 5 мм для крепления в клеммную колодку под винт.

Многопроволочные проводники рекомендуется оконцовывать в специальных наконечниках НШВИ методом опрессовки.

Установить в держатель X2 действующую SIM-карту сотового оператора связи, обеспечивающего поддержку протоколов GPRS/LTE. Установить в держатель X3 резервную SIM-карту.

В качестве антенны 2G/3G/4G рекомендуется использовать различные типы антенн для мобильных телефонов GSM/LTE с волновым сопротивлением 50 Ом, разъем SMA (вилка), предпочтительно с минимальной длинной соединительного коаксиального кабеля. Кабель основной антенны 2G/3G/4G подключить к разъему XW1 и затянуть гайку разъема. Дополнительная антенна (4G Diversity) подключается при необходимости, для улучшения качества приема сигнала 4G. Кабель дополнительной антенны 4G подключить к разъему XW2 и затянуть гайку разъема.

При длине кабеля (10-20) м рекомендуется использовать кабель с малым вносимым затуханием.

Подключить к разъему XW3 активную или пассивную GPS /ГЛОНАСС антенну с волновым сопротивлением 50 Ом, разъем SMA (вилка). Антенна должна быть расположена под открытым небом.

Подключить к ответной розетке разъема ХТ5 кабель «витая пара» охранного магнитоконтактного датчика, например, ИО102-20, срабатывающего при открывании двери монтажного шкафа.

Подключить к ответной розетке разъема ХТ6 и/или ХТ7 кабель «витая пара» от внешнего устройства, например, датчика давления с аналоговым выходом (0-10) В.

Подключить до щелчка к разъему X4 кабель с разъемом 8P8C оборудования сети Ethernet (маршрутизатора).

Подключить к разъемам XT1 – XT4 кабель интерфейса RS-232/RS-485 от внешнего устройства, например, теплосчетчика СПТ 943. Для интерфейса RS-485 следует использовать «витую пару» с волновым сопротивлением 120 Ом. На устройствах, подключенных к концам линии RS-485, подключить резисторы с сопротивлением 120 Ом к контактам A и B разъемов XT1 - XT4.

Подключить кабель питания 220 В, 50 Гц к разъему ХТ9. Если необходимо резервирование питания, то подать на разъем ХТ8 напряжение питания +(12-24) В от отдельного источника постоянного напряжения, соблюдая полярность.

Индикатором подачи питания служит светодиод «Питание», который должен светиться.

# Порядок работы

# Подготовка к работе

#### Установка SIM карты

Перед включением контроллера в работу необходимо установить основную и, при необходимости, резервную SIM-карты.

Аккуратно установить основную SIM-карту в держатель разъема X2 в соответствии с ключом до щелчка. Для извлечения SIM-карты аккуратно нажать на нее до щелчка и извлечь. Необходимо использовать SIM-карту формата "mini" (25×15х0,76) мм сотового оператора, имеющего зону покрытия в месте установки контроллера. Тариф должен включать услугу доступа в сеть Интернет.

Аккуратно установить резервную SIM-карту в держатель разъема X3 в соответствии с ключом до щелчка.

# Настройка по web-интерфейсу

#### Подключение

Контроллер предусматривает настройку и конфигурирования параметров с помощью персонального компьютера через встроенный WEB-интерфейс по протоколу HTTP и HTTPS.

Для настройки используется интернет-браузер, например, Mozilla Firefox.

Для настройки необходимо подключить в разъем X4 сетевой соединитель Ethernet, который подключить к коммутатору той же локальной сети, к которой подключен персональный компьютер, или непосредственно к порту Ethernet компьютера.

Подать напряжение питания контроллера 220 В на разъем ХТ9. Проверить включение индикаторов "Питание" на передней стороне корпуса контроллера и "Link" на корпусе разъема Х4.

#### Авторизация

На персональном компьютере в интернет-браузере ввести IP-адрес контроллера. Заводской установкой является адрес 192.168.1.254.

Откроется окно авторизации, следует ввести пароль для входа (рисунок 5).

| 上 БКД-ПК-RF <sup>2</sup>               |                                                                                                    |                                 |   |
|----------------------------------------|----------------------------------------------------------------------------------------------------|---------------------------------|---|
| Пароль                                 |                                                                                                    |                                 |   |
|                                        | Вход                                                                                                  |                                 |   |
| Запомнить меня                         |                                                                                                    | Русский                         | • |
| О Использование прото                  | кола <u>https://</u> более эффективно и безопасно!                                                    |                                 |   |
|                                        | Рисунок 5 - Окно "Авторизация"                                                                        |                                 |   |
| Пароль - п<br>па<br>Запомнить меня - у | оле ввода пароля доступа к параметрам кон<br>роль admin);<br>становить флажок для входа с сохраненным | нтроллера (заводско<br>паролем; | й |

#### Русский - выбор из списка языка веб-интерфейса;

- нажать на кнопку для входа в меню настроек контроллера.

При входе в меню с предустановленным производителем паролем откроется окно с предложением сменить пароль (рисунок 6). Это можно сделать позже.

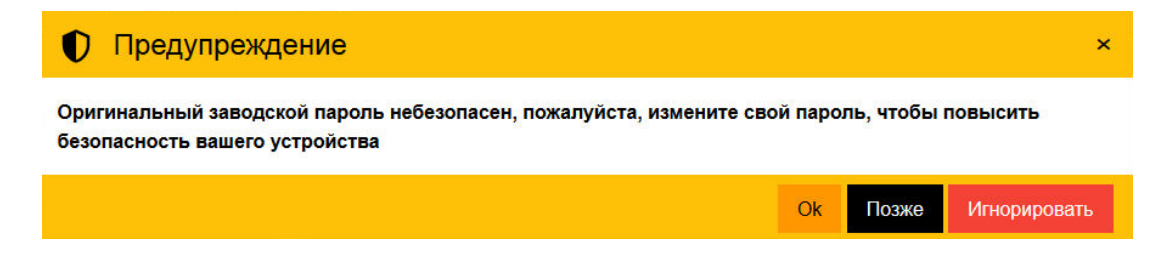

Рисунок 6 - Предупреждение о необходимости сменить заводской пароль

| ОК           | - нажать на кнопку для перехода к смене пароля;                    |
|--------------|--------------------------------------------------------------------|
| Позже        | - нажать на кнопку для смены пароль позже;                         |
| Игнорировать | - нажать на кнопку для оставления без изменений заводского пароля. |

#### Раздел "Обзор"

Вход

После ввода правильного пароля и нажатия на кнопку "Вход" откроется заглавная веб-страница контроллера. В левой области расположена панель разделов, а в правой – страницы с соответствующими разделами.

Основное меню содержит следующие разделы:

|                            | Обзор        | - просмотр информации об<br>основных значениях параметров<br>контроллера; |
|----------------------------|--------------|---------------------------------------------------------------------------|
| МНПП САТУРН                | Настройки    | - перейти к меню настроек<br>параметров контроллера;                      |
| Ф <sup>о</sup> Настройки ▼ | Безопасность | - сменить пароль;                                                         |
| Безопасность               | Мониторинг   | - просмотр текущего состояния<br>различных аппаратно-                     |
| 🛗 Мониторинг               |              | программных модулеи<br>контроллера;                                       |
| 'Д. Журналы                | Журналы      | - просмотр встроенных<br>электронных протоколов работы<br>контроллора:    |
| 🔂 Утилиты                  | Ofernance    |                                                                           |
| 🗲 Обслуживание             | Выход        | - переити к служеоному меню;<br>- выйти из веб-страницы                   |
| 🕞 Выход                    | Русский      | контроллера;<br>- выбор из списка языка веб-                              |
| Русский 🗸                  |              | интерфеиса.                                                               |

| Обзор                        |                                            |
|------------------------------|--------------------------------------------|
| Система                      |                                            |
| Модель                       | БКД-ПК-RF <sup>2</sup>                     |
| Серийный номер               | 2203002                                    |
| IMEI                         | 865591055696878                            |
| Версия                       | 1.0                                        |
| Версия МЗПО                  | 1.0 (MD5:b9ad5581c0b86163f3e2b8b3d5f6db1e) |
| Описание                     | Controller BKD-PK-RF.2                     |
| Размещение                   | 11                                         |
| Часовой пояс                 | Europe/Moscow                              |
| Сервер МТР                   | 192.168.1.1                                |
| Адрес проверки соединения    | 192.168.1.235                              |
| Приложения                   |                                            |
| opdd                         | 2.235                                      |
| elpgw                        | 2.0.0                                      |
| Сеть                         |                                            |
| МАС адрес                    | B4:77:48:7D:A1:D3                          |
| DHCP                         | Быключен                                   |
| Сетевое имя                  | bkdpcrf-2203002                            |
| IP адрес                     | 192.168.1.253                              |
| Маска подсети                | 255.255.255.0                              |
| Основной шлюз                | 192.168.1.1                                |
| Первичный DNS                | 10.10.32.130                               |
| Ресервный DNS                | 10.10.32.131                               |
| Сотовая связь: SIM №1        |                                            |
| Настройки оператора          | Автоматически                              |
| Сотовая связь: SIM №2        |                                            |
| Настройки оператора          | Автоматически                              |
| Сотовая связь: Резервный DNS |                                            |
| Резервный DNS                | 77.88.8.8                                  |
| OpenVPN                      |                                            |
| Подключение по VPN           | Использовать                               |
| Адрес сервера 1              | h1.mnppsaturn.ru:1195                      |
| Адрес сервера 2              | h2.mnppsaturn.ru:1195                      |
| Протокол                     | UDP                                        |
| Безопасность                 |                                            |
| Пароль                       | Установлен                                 |

В разделе "Обзор" отображаются все параметры контроллера (рисунок 7):

Рисунок 7 – Раздел «Обзор»

| Система       | - общие (системные) параметры;                                                                         |
|---------------|----------------------------------------------------------------------------------------------------|
| Приложения    | - номера версий программы-опросчик для работы с<br>подключенными устройствами и шлюза голосовой связи; |
| Сеть          | - сетевые параметры TCP/IP;                                                                            |
| Сотовая связь | - параметры сотовой связи GSM/LTE;                                                                     |
| OpenVPN       | - параметры подключения по защищенному соединению VPN<br>(Virtual Private Network);                    |
| Безопасность  | - параметры подсистемы безопасности.                                                                   |

#### Система

В подразделе "Система" (рисунок 8) представлена следующая информация:

| Система                   |                                            |
|---------------------------|--------------------------------------------|
| Модель                    | БКД-ПК-RF <sup>2</sup>                     |
| Серийный номер            | 2203002                                    |
| IMEI                      | 865591055696878                            |
| Версия                    | 1.0                                        |
| Версия МЗПО               | 1.0 (MD5:b9ad5581c0b86163f3e2b8b3d5f6db1e) |
| Описание                  | Controller BKD-PK-RF.2                     |
| Размещение                | 11                                         |
| Часовой пояс              | Europe/Moscow                              |
| Сервер NTP                | 192.168.1.1                                |
| Адрес проверки соединения | 192.168.1.235                              |

# Рисунок 8 - Подраздел "Система"

| Модель         | - название модели контроллера;                                                                         |
|----------------|----------------------------------------------------------------------------------------------------|
| Серийные номер | - заводской номер;                                                                                     |
| ΙΜΕΙ           | - идентификатор устройства мобильной связи GSM/LTE<br>(International Mobile Equipment Identity);       |
| Версия         | - номер версии встроенного программного обеспечения;                                                   |
| Версия МЗПО    | - номер версии и контрольная сумма метрологически значимой части встроенного программного обеспечения; |

| Описание                     | - текстовое описание, введенное пользователем, например,<br>«BKD-PK-RF.2»;                                              |
|------------------------------|----------------------------------------------------------------------------------------------------|
| Размещение                   | - текстовое описание, введенное пользователем, например,<br>почтовый адрес установки контроллера;                       |
| Часовой пояс                 | - наименование часового пояса;                                                                                          |
| Сервер NTP                   | <ul> <li>адрес сервера точного времени в сети Интернет, используется<br/>для корректировки встроенных часов;</li> </ul> |
| Адрес проверки<br>соединения | - адрес сервера, используемого для проверки соединения по<br>TCP/IP.                                                    |

# Приложения

В подразделе "Приложения" (рисунок 9) представлена следующая информация:

| Приложения |       |
|------------|-------|
| opdd       | 2.235 |
| sipgw      | 2.0.0 |
|            |       |

Рисунок 9 - Подраздел "Приложения"

| opdd  | - номер версии программы-опросчика для работы с<br>подключенными устройствами по интерфейсу RS-232/RS-485; |
|-------|----------------------------------------------------------------------------------------------------|
| sipgw | - номер версии шлюза голосовой связи SIP.                                                                  |

#### Сеть

В подразделе "Сеть" (рисунок 10) представлена следующая информация:

| Сеть          |                   |
|---------------|-------------------|
| МАС адрес     | B4:77:48:7D:A1:D3 |
| DHCP          | Выключен          |
| Сетевое имя   | bkdpcrf-2203002   |
| IP адрес      | 192.168.1.253     |
| Маска подсети | 255.255.255.0     |
| Основной шлюз | 192.168.1.1       |
| Первичный DNS | 10.10.32.130      |
| Резервный DNS | 10.10.32.131      |

Рисунок 10 - Подраздел "Сеть"

| МАС адрес     | - уникальный аппаратный идентификатор контроллера для сети<br>Ethernet (Media Access Control);                                                                                                    |
|---------------|----------------------------------------------------------------------------------------------------|
| DHCP          | - использование сетевого протокола динамической настройки<br>узла (Dynamic Host Configuration Protocol), позволяющего<br>автоматически получить IP-адрес и другие параметры,<br>необходимые для работы в сети TCP/IP; |
| Сетевое имя   | - сетевое имя контроллера (Hostname);                                                                                                    |
| IP адрес      | - уникальный сетевой адрес контроллера в IP сети;                                                                                                    |
| Маска подсети | <ul> <li>- битовая маска для определения по IP-адресу адреса подсети и<br/>адреса узла этой подсети;</li> </ul>                                                                                                    |
| Основной шлюз | - IP адрес основного шлюза для обмена данными между сетями;                                                                                                    |
| Первичный DNS | - IP адрес основного сервера DNS (Domain Name Server);                                                                                                    |
| Резервный DNS | - IP адрес резервного сервера DNS (Domain Name Server).                                                                                                    |

#### Сотовая связь

В подразделе "Сотовая связь" (рисунок 11) представлена следующая информация:

|               | Сотовая | связь: SIM №1                                                                                                    |                           |       |
|---------------|---------|----------------------------------------------------------------------------------------------------|---------------------------|-------|
|               | Настрой | ки оператора                                                                                                    | Автоматически             |       |
|               | Сотовая | связь: SIM №2                                                                                                    |                           |       |
|               | Настрой | ки оператора                                                                                                    | Автоматически             |       |
|               | Сотовая | связь: Резервный DNS                                                                                                    |                           |       |
|               | Резервн | ый DNS                                                                                                    | 77.88.8.8                 |       |
|               |         | Рисунок 11 - Подраздел "                                                                                                    | Сотовая связь"            |       |
| Настройки опе | epamopa | ра - настройки точки доступа оператора сотовой связи для SIM1 и<br>SIM2: идентификатора сети пакетной передачи данных APN<br>(Access Point Name), имя и пароль пользователя или<br>использовать автоматические настройки; |                           |       |
| Резервный DNS | ;       | - IP адрес резервного сере                                                                                                    | зера DNS (Domain Name Sys | tem). |

# OpenVPN

В подразделе "OpenVPN" (рисунок 12) представлена следующая информация:

| Подключение по VPN | Использовать          |
|--------------------|-----------------------|
| Адрес сервера 1    | h1.mnppsaturn.ru:1195 |
| Адрес сервера 2    | h2.mnppsaturn.ru:1195 |
| Протокол           | UDP                   |
| Рисунок 12 - По,   | драздел "OpenVPN"     |
|                    |                       |

| Подключение по VPN | - признак использования защищенного соединения VPN (Virtual<br>Private Network); |
|--------------------|----------------------------------------------------------------------------------|
| Адрес сервера      | - IP адрес сервера VPN;                                                          |
| Протокол           | - тип протокола сервера VPN.                                                     |

#### Безопасность

В подразделе "Безопасность" (рисунок 13) представлена следующая информация:

Безопасность

Пароль

Установлен

Рисунок 13 - Подраздел "Безопасность"

Пароль

- признак использования пароля для доступа к контроллеру.

# Раздел "Настройки"

При наведении указателя мышки на раздел "Настройки" откроется список подразделов.

| 🌒 Система       | Система       | - настройка общих (системных)<br>параметров;                                                      |
|-----------------|---------------|---------------------------------------------------------------------------------------------------|
| 💼 Сеть          | Сеть          | - настройка параметров локальной сети<br>TCP/IP;                                                  |
| 🚍 Сотовая связь | Сотовая связь | - настройка параметров сотовой связи<br>GSM/LTE;                                                  |
| OpenVPN         | OpenVPN       | - настройка параметров подключения по<br>защищенному соединению VPN (Virtual<br>Private Network); |
| 🚓 NAT           | NAT           | - настройка преобразования сетевых<br>адресов;                                                    |
| 📲 Аппаратура    | Аппаратура    | - настройка параметров работы<br>аппаратных средств контроллера;                                  |
| 뤎 Приложения    | Приложения    | - настройка встроенных программ-<br>приложений opdd, sipgw, opcua.                                |

#### Система

В подразделе "Система" расположены следующие настроечные параметры

# (рисунок 14):

| <i>ν</i>                  | 1дентификация устройства                                                                                                    |
|---------------------------|----------------------------------------------------------------------------------------------------|
| Описание                  | - поле ввода текстового описания устройства, например,<br>«BKD-PK-RF.2»;                                                                                                    |
| Размещение                | - поле ввода текстового описания размещения устройства,<br>например, почтовый адрес;                                                                                                    |
|                           | Настройка времени                                                                                                    |
| Часовой пояс              | - выбрать из списка часовой пояс относительно Greenwich<br>Mean Time (GMT);                                                                                                    |
| Использовать сервер NTP   | - установить флажок, если требуется постоянная<br>корректировка часов устройства по протоколу Network<br>Time Protocol (NTP);                                                                          |
| Сервер NTP                | - поле ввода адреса сервера NTP в сети Интернет,<br>используется для корректировки встроенных часов;<br>Синхронизация времени с сервером NTP является более<br>приоритетной по сравнению с GPS/ГЛОНАСС |
|                           | Проверка соединения                                                                                                    |
| Адрес проверки соединения | - поле ввода IP адреса узла, используемого для проверки<br>соединения по TCP/IP;                                                                                                    |

|                                           | Адрес проверки соединения используется при выборе<br>интерфейса связи. Интерфейс Ethernet используется, если<br>указанный адрес доступен через него для запросов ICMP. В<br>противном случае используется интерфейс сотовой связи. |
|-------------------------------------------|----------------------------------------------------------------------------------------------------|
|                                           | Настройки журналирования                                                                                                    |
| Использовать запись<br>журналов на сервер | - установить флажок, если требуется отправка событий на<br>специальный сервер журналирования;                                                                                                    |
| Сервер журналирования                     | - поле ввода адреса специального сервера<br>журналирования в сети Интернет;                                                                                                    |
| Порт UDP                                  | - поле ввода номера порта специального сервера<br>журналирования;                                                                                                    |
| Сохранить изменения                       | - нажать на кнопку для сохранения измененных<br>параметров.                                                                                                    |

| Настройки / Система                                                                                                    |                                                                       |  |
|----------------------------------------------------------------------------------------------------|-----------------------------------------------------------------------|--|
| Идентификация устройства                                                                                                    |                                                                       |  |
| Описание                                                                                                    | Controller BKD-PK-RF.2                                                |  |
| Размещение                                                                                                    | 11                                                                    |  |
| Настройки времени                                                                                                    |                                                                       |  |
| Часовой пояс                                                                                                    | Europe/Moscow                                                         |  |
| Синхронизация с GPS/ГЛО                                                                                                    | HACC                                                                  |  |
| Использовать сервер NTP                                                                                                    |                                                                       |  |
| Сервер NTP                                                                                                    | 192.168.1.1                                                           |  |
| Синхронизация времени о                                                                                                    | с сервером NTP является более приоритетной по сравнению с GPS/ГЛОНАСС |  |
| Адрес проверки соединения                                                                                                    |                                                                       |  |
| Адрес проверки<br>соединения                                                                                                    | 192.168.1.1                                                           |  |
| Адрес проверки соединения используется при выборе интерфейса связи. Интерфейс Ethernet используется, если указанный адрес доступен через него для запросов ICMP. В противном случае используется интерфейс сотовой связи. |                                                                       |  |
| Настройки журналирования                                                                                                    |                                                                       |  |
| Использовать запись журналов на сервер                                                                                                    |                                                                       |  |
| Сервер журналирования                                                                                                    |                                                                       |  |
| Порт UDP                                                                                                    | 514                                                                   |  |
| Сохранить изменения                                                                                                    |                                                                       |  |

Рисунок 14 - Подраздел "Система"

# Сеть

В подразделе "Сеть" расположены следующие настроечные параметры (рисунок

15):

|                           | Настройки / Сеть        |                                                                                     |                                                                                                    |                                                           |
|---------------------------|-------------------------|-------------------------------------------------------------------------------------|----------------------------------------------------------------------------------------------------|-----------------------------------------------------------|
|                           | Сетевое имя             | 1                                                                                   | bkdpcrf-2203002                                                                                                    | -                                                         |
|                           | Получить настройки авто |                                                                                     | иатически (DHCP)                                                                                                    |                                                           |
|                           | • Назначи               | ть настройки вруч                                                                   | ную                                                                                                    |                                                           |
|                           | IP адрес                |                                                                                     | 192.168.1.253                                                                                                    |                                                           |
|                           | Маска подсе             | ти                                                                                  | 255.255.255.0                                                                                                    |                                                           |
|                           | Основной шлюз           |                                                                                     | 192.168.1.1                                                                                                    |                                                           |
|                           | Первичный I             | DNS                                                                                 | 192.168.1.1                                                                                                    |                                                           |
|                           | Резервный [             | ONS                                                                                 | 77.88.8.8                                                                                                    |                                                           |
|                           |                         | Рисунок 15 -                                                                        | - Подраздел "Сеть"                                                                                                    |                                                           |
| Сетевое имя               |                         | - поле ввода (<br>идентифицир                                                       | сетевого имени контроллера,<br>ующее его в сети;                                                                                                  |                                                           |
| DHCP                      |                         | - установить г<br>протокол дин<br>Configuration<br>IP-адрес и дру<br>устройства в о | тереключатель, если использует<br>амической настройки узла (Dyn<br>Protocol), позволяющий автома<br>угие параметры, необходимые д<br>сети TCP/IP; | ся сетевой<br>amic Host<br>гически получить<br>цля работы |
| Назначить насп<br>вручную | пройки                  | - установить г<br>назначить сет                                                     | тереключатель, если требуется в<br>тевые параметры;                                                                                               | вручную                                                   |
| IP адрес                  |                         | - поле ввода у<br>сети;                                                             | уникального сетевого адреса ко                                                                                                    | нтроллера в IP                                            |
| Маска подсети             |                         | - поле ввода (<br>адреса подсе                                                      | битовой маски для определения<br>ти и адреса узла этой подсети;                                                                                   | а по IP-адресу                                            |
| Основной шлюз             |                         | - поле ввода I<br>данными мея                                                       | Р адреса основного шлюза для (<br>кду сетями;                                                                                                    | обмена                                                    |
| Первичный DNS             |                         | - поле ввода I<br>Server);                                                          | Р адреса основного сервера DN                                                                                                    | S (Domain Name                                            |
| Резервный DNS             |                         | - поле ввода I<br>Server);                                                          | Р адреса резервного сервера DI                                                                                                    | NS (Domain Name                                           |
| Сохранить измен           | нения                   | - нажать на кн                                                                      | нопку для сохранения измененн                                                                                                    | ых параметров.                                            |
|                           |                         | Внимание! И<br>соединения с<br>работы следу<br>строке браузе                        | зменение настроек IP может при<br>устройством. В этом случае для<br>тет повторно указать новый IP ад<br>ера!                                      | ивести к потере<br>продолжения<br>црес в адресной         |

#### Сотовая связь

В подразделе "Сотовая связь" имеются следующие настроечные параметры для двух SIM карт (рисунок 16):

| Настройки / Сотовая связь                                                                                                    |                                                                                                    |   |
|----------------------------------------------------------------------------------------------------|----------------------------------------------------------------------------------------------------|---|
| SIM №1                                                                                                    |                                                                                                    |   |
| Не используется                                                                                                    |                                                                                                    |   |
| Автоматическая настройка                                                                                                    | I Contraction of the second second second second second second second second second second second second second |   |
| Указать настройки вручную                                                                                                    | 0                                                                                                    |   |
| Точка доступа (APN)                                                                                                    | static.beeline.ru                                                                                               | ] |
| Имя пользователя                                                                                                    | beeline                                                                                                    | ] |
| Пароль пользователя                                                                                                    | beeline                                                                                                    | ] |
| SIM №2                                                                                                    |                                                                                                    |   |
| Не используется                                                                                                    |                                                                                                    |   |
| Автоматическая настройка                                                                                                    | I Contraction of the second second second second second second second second second second second second second |   |
| Указать настройки вручную                                                                                                    |                                                                                                    |   |
| Резервный DNS                                                                                                    |                                                                                                    |   |
| Резервный DNS                                                                                                    | 77.88.8.8                                                                                                    | ] |
| <ul> <li>Две SIM-карты используются для резервирования канала связи. Переключение на SIM №2 происходит при отсутствии связи с использованием SIM №1.</li> <li>Резервный DNS используется, если оператор сотовой связи не предоставляет адрес своего сервера DNS.</li> <li>Новые значения настроек будут применены при следующей установке связи по сотовой сети.</li> </ul> |                                                                                                    |   |
| Сохранить изменения                                                                                                    |                                                                                                    |   |

Рисунок 16 - Подраздел "Сотовая связь"

| Не используется              | - установить переключатель, если SIM карта не<br>используется;                                                             |
|------------------------------|----------------------------------------------------------------------------------------------------|
| Автоматическая<br>настройка  | <ul> <li>установить переключатель, если требуется автоматическая<br/>настройка точки доступа сотовой связи;</li> </ul>     |
| Указать настройки<br>вручную | <ul> <li>установить переключатель, если требуется ввод</li> <li>параметров точки доступа сотовой связи вручную;</li> </ul> |
| Точка доступа APN            | - поле ввода идентификатора сети пакетной передачи<br>данных, например, internet.beeline.ru;                               |
| Имя пользователя             | - поле ввода имени пользователя точки доступа оператора,                                                                   |

|                     | например, beeline;                                                                                                    |
|---------------------|----------------------------------------------------------------------------------------------------|
| Пароль пользователя | - поле ввода пароля пользователя точки доступа оператора,<br>например, beeline;                                                                                                    |
| Резервный DNS       | - поле ввода IP адреса сервера DNS (Domain Name Server);                                                                                                    |
| Сохранить изменения | <ul> <li>нажать на кнопку для сохранения измененных параметров.</li> <li>Две SIM-карты используются для резервирования канала<br/>связи. Переключение на SIM №2 происходит при отсутствии<br/>связи с использованием SIM №1.</li> </ul> |
|                     | Резервный DNS используется, если оператор сотовой связи<br>не предоставляет адрес своего сервера DNS.<br>Новые значения настроек будут применены при следующей<br>установке связи по сотовой сети.                                      |

#### OpenVPN

В подразделе "OpenVPN" на вкладке «Настройки» расположены следующие настроечные параметры подключения (рисунок 17):

| Настройки / OpenVPN    |                          |      |  |
|------------------------|--------------------------|------|--|
| Настройки Сертификат   | ы                        |      |  |
| Использовать подключен | ие VPN                   |      |  |
| Адрес сервера 1        | h1.mnppsaturn.ru         | 1195 |  |
| Адрес сервера 2        | h2.mnppsaturn.ru         | 1195 |  |
| Протокол:              |                          |      |  |
| • UDP                  |                          |      |  |
| ТСР                    |                          |      |  |
| Шифрование             | Не используется          | ~    |  |
| Проверка данных        | Не используется          | ~    |  |
| Имя пользователя       | Введите имя пользователя |      |  |
| Пароль                 | Введите пароль           |      |  |

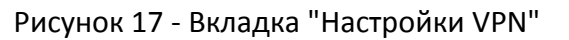

| Использовать подключение | - установить флажок, если используется защищенное                                                                    |
|--------------------------|----------------------------------------------------------------------------------------------------|
| VPN                      | соединение VPN (Virtual Private Network);                                                                            |
|                          | Подключение VPN используется для защиты<br>передаваемых данных, дистанционной настройки и<br>управления устройством. |

| Адрес сервера       | <ul> <li>поле ввода IP адреса (сетевое имя) и номера порта<br/>основного (1) и резервного (2) сервера VPN; настройка IP<br/>адреса и порта резервного сервера (2) является не<br/>обязательной. Возможность настройки резервного сервера<br/>VPN позволяет обеспечить решение следующих задач:</li> <li>резервирование канала связи (Ethernet или GSM/GPRS);</li> <li>резервирование сервера системы;</li> </ul> |
|---------------------|----------------------------------------------------------------------------------------------------|
| Протокол            | - переключатель выбора протокола обмена данными по<br>сети VPN (UDP, TCP);                                                                                                    |
| Шифрование          | - выбор из списка алгоритма шифрования данных (AES-128<br>и проч.);                                                                                                    |
| Проверка данных     | - выбор из списка алгоритма проверки наличия ошибок<br>при передаче данных (MD5 и проч.);                                                                                                    |
| Имя пользователя    | - поле ввода имени пользователя VPN;                                                                                                    |
| Пароль пользователя | - поле ввода пароля пользователя VPN;                                                                                                    |
|                     | Используемый способ аутентификации (имя/пароль или сертификат) определяется настройками сервера VPN. Если сервер не использует аутентификацию по имени и паролю, то следует оставить эти поля пустыми.                                                                                                    |
| Сохранить изменения | - нажать на кнопку для сохранения измененных<br>параметров.                                                                                                    |

Внимание! Значения параметров должны соответствовать настройкам используемого сервера VPN. Несогласованное их изменение может привести к неработоспособности VPN. Подробную информацию можно найти в документации OpenVPN.

Контроллеры при выпуске из производства настроены на работу с сетью VPN «МНПП «Сатурн», поэтому записывать в контроллер сертификаты и ключи не требуется. Если пользователь будет использовать свою сетью VPN, то необходимо сформировать соответствующие сертификаты и закрытый ключ согласно с «Инструкцией по настройке OpenVPN».

Запись и обновление ключей и сертификатов требует достаточно высокой квалификации и хорошего понимания совершаемых операций. Ошибочные действия могут привести к неработоспособности VPN. Подробную информацию можно найти в документации OpenSSL.

В подразделе "OpenVPN" на вкладке «Сертификаты» расположены следующие настроечные параметры аутентификации (рисунок 18).

Загружаемые файлы ключей и сертификатов должны быть в формате PEM (RFC 1421-1424).

| Настройки Сертификать                                                                     | ·              |  |  |  |
|-------------------------------------------------------------------------------------------|----------------|--|--|--|
| Удостоверяющий центр (СА)                                                                 |                |  |  |  |
| Сертификат                                                                                | Установлен 🕹 🕹 |  |  |  |
| Устройство                                                                                |                |  |  |  |
| Закрытый ключ                                                                             | Установлен 😂 🕹 |  |  |  |
| Сертификат                                                                                | Установлен 🕹 🕹 |  |  |  |
| 3агружаемые файлы ключей и сертификатов должны быть в формате <u>PEM</u> (RFC 1421-1424). |                |  |  |  |
| Восстановление                                                                            |                |  |  |  |
| Вернуть заводские значения Выполнить                                                      |                |  |  |  |

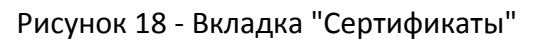

|                                                                                                    |                                                         | Удостоверяющий центр                               |                                                                                    |
|----------------------------------------------------------------------------------------------------|---------------------------------------------------------|----------------------------------------------------|------------------------------------------------------------------------------------|
| Сертификат                                                                                                    | - данные серті<br>сертификат мо                         | ификата открытого ключа<br>эжно просмотреть, нажав | удостоверяющего центра,<br>на текст «Установлен»:                                  |
|                                                                                                    | Serial number                                           | C32A6AEA0B36E275                                   |                                                                                    |
|                                                                                                    | Not Before                                              | Apr 27 13:12:00 2009 GMT                           |                                                                                    |
|                                                                                                    | Not After                                               | Apr 25 13:12:00 2019 GMT                           |                                                                                    |
|                                                                                                    | с                                                       | RU                                                 |                                                                                    |
|                                                                                                    | ST                                                      | No                                                 |                                                                                    |
|                                                                                                    | L                                                       | City                                               |                                                                                    |
|                                                                                                    | 0                                                       | NoCompany                                          |                                                                                    |
|                                                                                                    | OU                                                      | н/д                                                |                                                                                    |
|                                                                                                    | CN                                                      | OpenVPN-CA                                         |                                                                                    |
|                                                                                                    | Email                                                   | mail@host.domain                                   |                                                                                    |
|                                                                                                    | 🛓 - нажать                                              | на кнопку для считывани                            | я сертификата из контроллера;                                                      |
|                                                                                                    | 🔹 - нажать                                              | на кнопку для записи сер                           | тификата в контроллер;                                                             |
|                                                                                                    |                                                         | Устройство                                         |                                                                                    |
| Закрытый ключ                                                                                                    | и - наличие закрытого ключа устройства - «Установлен»:  |                                                    |                                                                                    |
|                                                                                                    | - нажать на кнопку для создания нового закрытого ключа; |                                                    |                                                                                    |
|                                                                                                    | 🔹 - нажать                                              | на кнопку для записи клю                           | оча в контроллер;                                                                  |
| <i>Сертификат</i> - данные сертификата открытого ключа для контроллера,<br>обеспечивающего контроллеру доступ к сети VPN и криптограф<br>защиту передаваемых данных, сертификат можно просмотреть. |                                                         |                                                    | для контроллера,<br>к сети VPN и криптографическук<br>кат можно просмотреть, нажав |

на текст «Установлен»:

| Serial number | 8025                                                 |
|---------------|------------------------------------------------------|
| Not Before    | Sep 14 12:28:01 2022 GMT                             |
| Not After     | Sep 4 12:28:01 2062 GMT                              |
| с             | RU                                                   |
| ST            | No                                                   |
| L             | Moscow                                               |
| 0             | MNPP Saturn Ltd                                      |
| ou            | RD                                                   |
| CN            | 2203002                                              |
| Email         | info@mnppsaturn.ru                                   |
| 🛓 - нажать н  | на кнопку для считывания сертификата из контроллера; |
| 🔹 - нажать н  | а кнопку для записи сертификата в контроллер.        |

| Восстановление       |                                                                            |  |
|----------------------|----------------------------------------------------------------------------|--|
| Вернуть<br>заводские | - нажать на кнопку «Выполнить» для восстановления исходных<br>настроек VPN |  |
| настройки            |                                                                            |  |

# Преобразование сетевых адресов (NAT)

В подразделе "NAT" расположены следующие настроечные параметры:

| Доступ в интернет |                                                                                                    |  |  |  |  |
|-------------------|----------------------------------------------------------------------------------------------------|--|--|--|--|
| Разрешить<br>SNAT | - установить флажок для включения трансляции внутренних IP-адресов<br>в публичный адрес для доступа подключённых через локальный<br>Ethernet устройств, например, "Saturn PLC" к сети интернет через<br>сотовую связь. Значение параметра "Default Gateway" сетевых настроек<br>устройств должно иметь значение текущего IP адреса этого БКД-ПК-<br>RF2. |  |  |  |  |
|                   | Сетевые службы                                                                                                    |  |  |  |  |
| Сервер DNS        | - установить флажок для включения службы DNS для устройств,<br>подключённых через локальный интерфейс Ethernet. В настройках<br>адресов DNS сервера устройств должен быть указан текущий IP адрес<br>этого БКД-ПК-RF2.                                                                                                    |  |  |  |  |
| Сервер NTP        | - установить флажок для включения службы NTP для устройств,<br>подключённых через локальный интерфейс Ethernet. В настройках<br>адресов NTP сервера устройств должен быть указан текущий IP адрес<br>этого БКД-ПК-RF2.                                                                                                    |  |  |  |  |

| Пер | Переадресация портов (DNAT) |              |          |               |                 |  |  |
|-----|-----------------------------|--------------|----------|---------------|-----------------|--|--|
|     | Описание                    | Внешний порт | Протокол | Внутренний IP | Внутренний порт |  |  |
| ~   | pic                         | 8001         | TCP 🗸 🕨  | 192.168.1.244 | 80              |  |  |
|     |                             | 3000         | UDP 🗸 🕨  | 192.168.1.244 | 3000            |  |  |
|     |                             | 102465535    | TCP 🗸 🕨  | IP адрес      | 165535          |  |  |

| Переадресация портов (DNAT) |                                                                                                    |  |  |
|-----------------------------|----------------------------------------------------------------------------------------------------|--|--|
| ~                           | - установить флажок для включения переадресации портов для<br>устройств, подключённых через локальный Ethernet;                       |  |  |
| Описание                    | - ввести текстовый комментарий пользователя, например, название<br>устройства;                                                        |  |  |
| Внешний порт                | - ввести номер публичного порта в сети интернет, который будет<br>соответствовать устройству, подключённому через локальный Ethernet; |  |  |
| Протокол                    | - выбрать из списка используемый протокол (TCP, UDP);                                                                                 |  |  |
| Внутренний IP               | - ввести IP адрес устройства, подключённым через локальный Ethernet;                                                                  |  |  |
| Внутренний<br>порт          | - ввести номер порта устройства, подключённым через локальный<br>Ethernet.                                                            |  |  |

Переадресация портов (DNAT) предоставляет возможность доступа к подключённым через локальный Ethernet устройствам, например, ПЛК, WEB-камера, через сотовую связь или VPN. Устройства должны быть настроены на использование статического IP адреса, значение их сетевых параметров "Default Gateway" должно соответствовать текущему IP адресу этого БКД-ПК-RF2.

#### Аппаратура

В подразделе "Аппаратура" расположены следующие настроечные параметры:

| Режим<br>последовательных<br>портов | - выбрать в раскрывающемся списке режимы работы<br>последовательных портов контроллера XT1 - XT4: интерфейсы RS-<br>232 или RS-485;<br>Режим последовательных портов |        |   |
|-------------------------------------|----------------------------------------------------------------------------------------------------|--------|---|
|                                     |                                                                                                    |        |   |
|                                     | <b>XT1</b> (tty S0)                                                                                                    | RS-232 | ~ |
|                                     | XT2 (tty S1)                                                                                                    | RS-232 | ~ |
|                                     | XT3 (tty S2)                                                                                                    | RS-232 | ~ |
|                                     | <b>XT4</b> (tty \$3)                                                                                                    | RS-232 | ~ |

Выбранный режим последовательного порта используется по умолчанию и может быть изменён прикладным программным обеспечением. Изменения вступают в действие после перезагрузки контроллера. Текущий режим можно узнать в разделе "Мониторинг/Аппаратура".

#### Аналоговые входы

Калибровка аналоговых входов

(выполняется на предприятииизготовителе) - нажать на кнопку "Выполнить" для начала калибровки аналоговых входов AI1 (разъем XT6) и AI2 (разъем XT7); калибровка осуществляется при помощи калибратора – источника постоянного напряжения (0-10) В, пределы допускаемой приведенной погрешности ±0,1 %;

Аналоговые входы

Калибровка аналоговых входов

Выполнить...

Этап 1 – Подключить выход калибратора к входу AI 1(XT6) и AI2 (XT7), соблюдая полярность. Установить на выходе калибратора постоянное напряжение 0,0300 В, нажать на кнопку «Выполнить».

| <u>4</u><br>4 | Калибровка аналоговых входов                  | ×         |
|---------------|-----------------------------------------------|-----------|
| Nº            | Действие                                      |           |
| 1             | Подайте напряжение 0.030В на входы АІ1 и АІ2  | Выполнить |
| 2             | Подайте напряжение 10.000В на входы Аl1 и Al2 | Выполнить |
|               | Введите пароль для калибровки                 | Пароль    |
| 4             | Записать результат калибровки                 | Выполнить |

# Этап 2 – Установить на выходе калибратора постоянное напряжение 10,0000 В, нажать на кнопку «Выполнить».

| <u>4</u><br>4 | Калибровка аналоговых входов                  | ×         |
|---------------|-----------------------------------------------|-----------|
| N⊵            | Действие                                      |           |
| 1             | Подайте напряжение 0.030В на входы А11 и А12  | Выполнить |
| 2             | Подайте напряжение 10.000В на входы АІ1 и АІ2 | Выполнить |
|               | Введите пароль для калибровки                 | Пароль    |
| 4             | Записать результат калибровки                 | Вылолнить |

Этап 3 – Ввести в поле «Пароль» правильный пароль (серийный номер) для разрешения записи калибровочных коэффициентов;

Этап 4 – Записать результат калибровки, нажать на кнопку «Выполнить» для записи калибровочных коэффициентов в контроллер;

|                     | Тип антенны навигационного приёмника                                                                                                    |
|---------------------|----------------------------------------------------------------------------------------------------|
| Активная антенна    | <ul> <li>установить переключатель, если к разъему XW3 подключена<br/>активная антенна GPS/ ГЛОНАСС. В этом случае на разъём XW3<br/>выдается напряжение питания антенны +3.3 В при токе до 70 мА.</li> <li>Тип антенны навигационного приёмника</li> </ul> |
|                     | <ul> <li>Активная антенна (Питание включено)</li> <li>Пассивная антенна (Питание выключено)</li> </ul>                                                                                                    |
|                     | Внимание! Неправильный выбор типа антенны может привести к<br>неработоспособности навигационного приёмника или выходу<br>оборудования из строя! Для правильного выбора перед<br>подключением антенны внимательно изучите её описание.                      |
| Пассивная антенна   | - установить переключатель, если к разъему XW3 подключена<br>пассивная (не требующая электропитания) антенна GPS/<br>ГЛОНАСС.                                                                                                    |
| Сохранить изменения | - нажать на кнопку для сохранения измененных параметров.                                                                                                    |

#### Подраздел "Приложения"

В подразделе "Приложения" имеются вкладки для настройки следующих приложений: "opdd", "sipgw", "opcua".

1) Приложение "opdd" предназначено для выполнения функций считывания данных и управления внешним оборудованием. Приложение поддерживает обмен данными по различным протоколам с широким спектром различных приборов. Приложение создаёт информационные каналы, значения которых передаются на сервер LanMon.

В подразделе "Приложения" на вкладке "opdd" расположены следующие настроечные параметры:

| Приложение opdd | Настройки / Приложения         |
|-----------------|--------------------------------|
|                 | opdd sipgw opcua               |
|                 | Управление запуском приложения |
|                 | Выполняется Пуск Стоп (1)      |
|                 | 🛃 Запускать при включении      |

Управление запуском<br/>приложения- нажать на кнопку «Пуск» для запуска программы-<br/>приложения или нажать на кнопку «Стоп» для останова;<br/>работающее приложение отображается как<br/>«Выполняется», не работающее «Остановлено»;Запускать при включении- установить флажок для запуска приложения при<br/>подаче напряжения питания на контроллер;

| Подключение к<br>серверу LanMon         | Подключение к серверу Lan                                              | Mon                                                                                |                          |
|-----------------------------------------|------------------------------------------------------------------------|------------------------------------------------------------------------------------|--------------------------|
|                                         | Адрес сервера                                                          | 192.168.1.86                                                                       | 3000                     |
|                                         | Имя пользователя                                                       | 2203002                                                                            |                          |
|                                         | Пароль                                                                 |                                                                                    |                          |
|                                         | Период проверки связи, мин                                             | 15                                                                                 |                          |
|                                         | Время ожидания ответа, мс                                              | 20000                                                                              |                          |
|                                         | 🔽 Записывать конфигураци                                               | ю каналов 1-го типа                                                                |                          |
|                                         | Синхронизировать время                                                 | с сервером LanMon                                                                  |                          |
|                                         | Буферизация каналов 2-го<br>Буферизация каналов 2-го                   | отипа                                                                              |                          |
|                                         | Проверка подключения                                                   |                                                                                    |                          |
| Адрес сервера                           | - ввести в поле IP-                                                    | адрес сервера LanMon;                                                              |                          |
| Имя пользователя                        | - ввести в поле им<br>LanMon (см. учетн                                | ия клиента для подключен<br>ную запись сервера);                                   | ия к сервер              |
|                                         | Если «Имя пользо<br>использован сери                                   | ователя2 не указано, то буд<br>ійный номер устройства.                             | цет                      |
| Пароль                                  | - ввести в поле па<br>серверу LanMon (                                 | роль клиента для подключ<br>см. учетную запись сервер                              | іения к<br>ра);          |
| Период проверки связи                   | - ввести в поле пе<br>LanMon по сети Т                                 | риод проверки связи с сер<br>СР/IР в минутах;                                      | вером                    |
| Время ожидания ответ                    | а - ввести в поле вр<br>LanMon по сети Т<br>истечения которо           | емя ожидания ответа от со<br>СР/IР в миллисекундах, по<br>го выдается ошибка соеди | ервера<br>сле<br>інения; |
| Записывать конфигурац<br>каналов 1 типа | <i>ию</i> - установить флаж<br>LanMon тип 1;                           | кок для записи конфигураг                                                          | ции каналов              |
| Синхронизировать врем<br>сервером       | <i>я с</i> - установить флаж<br>синхронизации ча<br>LanMon по сети Т   | кок для автоматической<br>асов контроллера с часами<br>СР/IP;                      | сервера                  |
|                                         | Синхронизация в<br>выполняется, есл<br>сервером NTP илі                | ремени с сервером LanMo<br>и время уже синхронизиро<br>и с системой GPS/ГЛОНАСС    | л не<br>Эвано с<br>2.    |
| Буферизация каналов 2 r                 | <i>пипа</i> - установить флаж<br>данных каналов т<br>обрыве связи с се | кок для буферизации (сохр<br>ипа 2 в памяти контролле<br>рвером LanMon;            | анения)<br>ра при        |
| Проверка подключения                    | - кнопка для пров                                                      | ерки подключения к серве                                                           | epy LanMon               |

| Настройка оборудования опроса (расширенный режим) |                                                                                                    |  |  |  |  |  |
|---------------------------------------------------|----------------------------------------------------------------------------------------------------|--|--|--|--|--|
| Настройка опроса оборудования                     | a                                                                                                    |  |  |  |  |  |
| Расширенный режим Экспре                          | есс-настройка                                                                                                    |  |  |  |  |  |
| Количество потоков опроса 1                       | ~                                                                                                    |  |  |  |  |  |
| № Подключение ИПЛ Порт/А                          | дрес/Луч Файл настроек                                                                                                    |  |  |  |  |  |
| 1 БКД-МЕ 🗸 Сетев                                  | ое имя или IP адре 🝳 device1.ini 🕑 🛃 🔝                                                                                                    |  |  |  |  |  |
| Количество потоков<br>опроса                      | - выбрать из списка количество одновременно работающих<br>потоков опроса оборудования (1 - 8);                                                                                                    |  |  |  |  |  |
| Подключение ИПЛ                                   | - выбрать из списка марку внешнего устройства (БКД-Т, БКД-М<br>и др.), подключенного к указанному порту контроллера и<br>осуществляющего опрос адресных устройств по<br>информационно-питающей линии: |  |  |  |  |  |
|                                                   | В зависимости от выбранного «Подключения ИПЛ» в поле<br>«Порт/Адрес/Луч» необходимо указать:                                                                                                    |  |  |  |  |  |
|                                                   | - при выборе БКД-Т или БКД-М: разъём последовательного<br>порта: XT[14]                                                                                                    |  |  |  |  |  |
|                                                   | - при выборе БКД-МЕ или БКД-Е: IP-адрес устройства                                                                                                    |  |  |  |  |  |
|                                                   | - при выборе SIPGW: номер луча (1N) из настроек приложения<br>sipgw (должно быть настроено и запущено);                                                                                               |  |  |  |  |  |
| Файл настроек                                     | - название файла конфигурации настроечных параметров<br>(device.ini — это файл конфигурации списка оборудования<br>ИПЛ):                                                                              |  |  |  |  |  |
|                                                   | С - редактировать файл device.ini, откроется окно редактора:                                                                                                    |  |  |  |  |  |
|                                                   | <ul> <li>загрузить на диск компьютера файл device.ini из контроллера;</li> </ul>                                                                                                    |  |  |  |  |  |
|                                                   | 📤 - записать в контроллер файл device.ini с диска                                                                                                    |  |  |  |  |  |

компьютера.

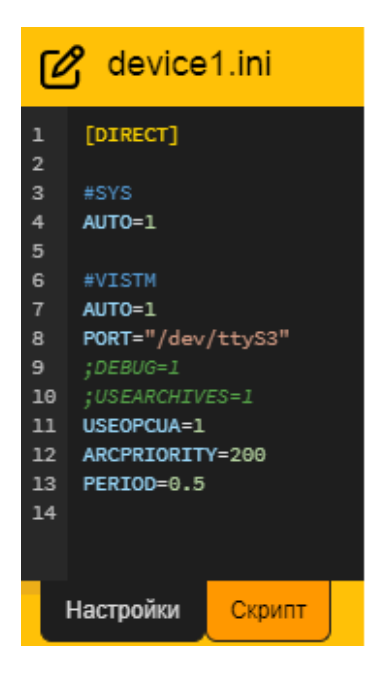

В отдельном окне редактора на вкладке «Настройки» возможно редактировать файл device.ini.

На вкладке «Скрипт» возможно редактировать программу на скриптовом языке программирования С++ или Pascal для реализации автоматических алгоритмов управления оборудованием.

Примечание – Полное описание работы с приложением «opdd» приведено в документах:

- «Управляющая программа домового регистратора. Описание, настройка, управление и использование. Руководство пользователя»;

- «Управляющая программа домового регистратора. Встроенный скриптовой язык обработки данных. Руководство программиста».

После изменения и сохранения настроек перезапуск приложения «opdd» выполняется автоматически. Проверить правильность функционирования приложения можно в разделе «Журналы».

Настройка оборудования опроса (экспресс-настройка)

| Настройка опроса оборудования                                               |                                      |                                                                                                    |                                                                                       |  |  |  |  |
|-----------------------------------------------------------------------------|--------------------------------------|----------------------------------------------------------------------------------------------------|---------------------------------------------------------------------------------------|--|--|--|--|
| Расширенный режим Экспрес                                                   | с-настройка                          |                                                                                                    |                                                                                       |  |  |  |  |
| Порт ХТ1                                                                    | Порт ХТ2                             | Порт ХТЗ                                                                                               | Порт ХТ4                                                                              |  |  |  |  |
| ТСРВ-42 (ЗАО «Взлёт») 💙                                                     | Логика СПТ941/943 (НПФ «Логика») 🛛 💙 | Контроллер «Saturn PLC» (ООО «МНП 🗸                                                                    | Не подключен                                                                          |  |  |  |  |
| Указанные адреса должны                                                     | Подключение по интерфейсу RS-232.    | Подключение по интерфейсу RS-485. В<br>настройках PLC установить:<br>Настройки контроллера / Настройки | Выберите устройство, подключенное к<br>порту XT4, или оставьте порт<br>неподключенным |  |  |  |  |
| соответствовать настройкам приборов<br>(Настройки/Настр. RS-232/485/Адрес). | Период опроса,мин                    |                                                                                                    |                                                                                       |  |  |  |  |
| Тип интерфейса                                                              | 10                                   | Modbus / Agpec Modbus: 48<br>Настройки контроплера / Настройки                                         |                                                                                       |  |  |  |  |
| RS-232 ¥                                                                    | Журналы                              | Modbus / Скорость порта RS485: 115200                                                                  |                                                                                       |  |  |  |  |
| Скорость обмена                                                             | Выключено 🗸                          | Адреса через запятую                                                                                   |                                                                                       |  |  |  |  |
| 9600 🗸                                                                      |                                      | 48                                                                                                    |                                                                                       |  |  |  |  |
| Адреса через запятую                                                        |                                      | Период опроса,с                                                                                        |                                                                                       |  |  |  |  |
| 1                                                                           |                                      | 60                                                                                                    |                                                                                       |  |  |  |  |
| Период опроса,мин                                                           |                                      | Журналы                                                                                                |                                                                                       |  |  |  |  |
| 10                                                                          |                                      | Выключено 🗸                                                                                            |                                                                                       |  |  |  |  |
| Журналы                                                                     |                                      |                                                                                                    |                                                                                       |  |  |  |  |
| Выключено 🗸                                                                 |                                      |                                                                                                    |                                                                                       |  |  |  |  |

Экспресс-настройка позволяет выполнить установку наиболее часто используемых параметров подключения для некоторых типов устройств. Для использования всех возможностей следует использовать расширенный режим настройки.

**Внимание!** Все настройки, выполненные в расширенном режиме, будут перезаписаны.

 Порт XT1-XT4
 - выбрать из списка тип внешнего устройства, подключаемый к порту XT1-XT4;

 В зависимости от выбранного устройства необходимо будет ввести параметры интерфейса RS-232/RS-485 (тип, скорость обмена, адрес, период опроса, журналирование и проч.);

| База данных архивов измерительных приборов                                                                                                    |                                            |                                                                                                    |                                                |                                |  |  |  |
|----------------------------------------------------------------------------------------------------|--------------------------------------------|----------------------------------------------------------------------------------------------------|------------------------------------------------|--------------------------------|--|--|--|
| База данных архивов измер                                                                                                    | База данных архивов измерительных приборов |                                                                                                    |                                                |                                |  |  |  |
| Использовать запись архи                                                                                                    | івных данных                               |                                                                                                    |                                                |                                |  |  |  |
| Строка подключения к СУБД                                                                                                    | hostaddr=192.168.1.200 dbname              | e=archives use                                                                                                    | r=postgres password=saturn                     | Ľ                              |  |  |  |
| Таймаут на подключение, с                                                                                                    | 63                                         |                                                                                                    |                                                |                                |  |  |  |
| Таймаут на запрос, с                                                                                                    | 60                                         |                                                                                                    |                                                |                                |  |  |  |
| Проверка подключения                                                                                                    |                                            |                                                                                                    |                                                |                                |  |  |  |
| Использовать запись архивных данных - установить флажок, если необходимо вести базу архивных данных в СУБД PostgreSQL;<br>Строка подключения к СУБД - в поле ввода указать в виде строки IP адрес |                                            |                                                                                                    |                                                |                                |  |  |  |
|                                                                                                    |                                            | номер порта, имя базы, логин и пароль<br>пользователя, например,<br>hostaddr=192.168.1.200 dbname=arch_develop<br>user=postgres password=Saturn |                                                |                                |  |  |  |
|                                                                                                    |                                            | <ul> <li>- редактировать строку подключения к</li> <li>СУБД в отдельном</li> <li>окне:</li> <li>Строка подключения к СУБЛ</li> </ul>            |                                                |                                |  |  |  |
|                                                                                                    |                                            | Cipon                                                                                                    |                                                | 7                              |  |  |  |
|                                                                                                    |                                            | Сетевое                                                                                                    | имя или IP адрес                               | 192.168.1.200                  |  |  |  |
|                                                                                                    |                                            | Порт                                                                                                    |                                                | 5432                           |  |  |  |
|                                                                                                    |                                            | Имя базь                                                                                                    | ы данных                                       | archives                       |  |  |  |
|                                                                                                    |                                            | Имя пол                                                                                                    | ъзователя                                      | postgres                       |  |  |  |
|                                                                                                    |                                            | Пароль                                                                                                    |                                                | saturn                         |  |  |  |
|                                                                                                    |                                            | Использ                                                                                                    | овать SSL/TLS                                  | Предпочтительно                |  |  |  |
| Таймаут подключен                                                                                                    | ия к СУБД                                  | - в поле<br>подкли                                                                                                    | е ввода указать интер<br>очения к СУБД в секун | вал времени для<br>ідах;       |  |  |  |
| Таймаут выполнени:                                                                                                    | я запроса                                  | - В ПОЛ<br>ВЫПОЛІ                                                                                                    | е ввода указать интер<br>чения запроса к СУБД  | вал времени для<br>в секундах; |  |  |  |

- редактировать файл opros.ini,

C

откроется окно редактора:

- загрузить из контроллера файл opros.ini на диск компьютера;

- записать в контроллер файл opros.ini из диска компьютера.

- кнопка для проверки подключения к СУБД.

|                                                                                             | Ć                                                                      | opros.ini                                                                                                    | Общий файл opros.ini конфигурации<br>управляющей программы возможно                                                                                                    |
|---------------------------------------------------------------------------------------------|------------------------------------------------------------------------|----------------------------------------------------------------------------------------------------|----------------------------------------------------------------------------------------------------|
| 1<br>2<br>4<br>5<br>6<br>7<br>7<br>8<br>8<br>9<br>9<br>1<br>1<br>1<br>1<br>1<br>1<br>1<br>1 | L<br>2<br>3<br>3<br>5<br>5<br>7<br>7<br>3<br>9<br>10<br>11<br>12<br>13 | ; основной файл конфигурации программы опроса<br>; дата создания 17.04.2023, 19:58:39<br>[OPTIONS]<br>; интервал проверки связи с сервером, мин<br>CHECKCONNECT = 15<br>; максимальное время ожидания ответа от сервер<br>TCPTIMEOUT = 20000в<br>; синхронизировать время с сервером<br>SETSERVERCLOCK = 0<br>; буферизация каналов 2<br>USEBUFFER = 1<br>; количество потоков опроса | редактиро вать в отдельном окне.<br>Примечание – Полное описание работы с<br>приложением «opdd» приведено в<br>документак:<br>«Управля ощая программа домового<br>регистратора. Описание, настройка,<br>управление и использование. Руководство<br>пользователя»;<br>- «Управля ощая программа домового |
|                                                                                             | .4                                                                     | OPROSCOUNT = 1                                                                                                    | регистратора. Встроенный скриптовой язык<br>обработки данных. Руководство<br>программиста».<br>После изменения и сохранения настроек                                                                                                    |
|                                                                                             |                                                                        |                                                                                                    | кнопкой «Сохранить изменения» перезапуск<br>приложения «opdd» выполняется<br>автоматически. Проверить правильность<br>функционирования приложения можно в<br>разделе «Журналы».                                                                                                    |

2) Приложение "sipgw" предназначено для интеграции переговорных устройств в систему IP телефонии по протоколу SIP. Кроме того, приложение позволяет организовать конкурентный доступ для нескольких программ опроса или настройки оборудования к устройствам одного луча ИПЛ.

Примечание – Полное описание работы с приложением "sipgw" приведено в документе «Управляющая программа домового регистратора. Описание, настройка, управление и использование. Руководство пользователя».

3) OPC Unified Architecture (OPC UA) — спецификация, определяющая передачу данных в промышленных сетях и взаимодействие устройств в них. Семейство протоколов OPC часто используют для обмена данными между ПЛК и SCADA системами. Подробная информация см. на сайте OPC Foundation.

В подразделе "Приложения" на вкладке "орсиа" расположены следующие настроечные параметры:

#### Проверка подключения..

| Приложение орсиа (OPC Unified Architecture) |                                                                                                    |  |  |  |
|---------------------------------------------|----------------------------------------------------------------------------------------------------|--|--|--|
|                                             | Управление запуском приложения                                                                                                    |  |  |  |
|                                             | Выполняется Пуск Стоп                                                                                                    |  |  |  |
|                                             | 🛃 Запускать при включении                                                                                                    |  |  |  |
| Управление<br>запуском<br>приложения        | - нажать на кнопку «Пуск» для запуска программы-приложения<br>«сервер орсиа» или нажать на «Стоп» для останова; работающее<br>приложение отображается «Выполняется», не работающее<br>«Остановлено»; |  |  |  |
| Запускать при<br>включении                  | - установить флажок для запуска приложения «сервер орсиа» при<br>подаче напряжения питания на контроллер;                                                                                            |  |  |  |

АСУПР

| GUID            | 57423272          |      |
|-----------------|-------------------|------|
| Подключение чер | рез прокси-сервер |      |
|                 | 102 168 1 221     | 1097 |

*Примечание* - Система АСУПР создана в соответствии с распоряжением Правительства Москвы от 14-07-2015 №403-РП.

**Внимание!** Прокси-сервер используется только при работе в составе системы АСУПР. Значение GUID должно соответствовать идентификатору объекта диспетчеризации в системе. При работе в составе АСУПР используйте аутентификацию с анонимным доступом.

| Подключение через<br>прокси-сервер<br>Прокси-сервер<br>GUID<br>Архивные данные | <ul> <li>установить флажок для работы с прокси-сервером в составе<br/>системы АСУПР ДИТ г. Москва;</li> <li>в поле ввести IP адрес и номер порта прокси-сервера АСУПР;</li> <li>в поле указать статистически уникальный 128-битный<br/>идентификатор контроллера;</li> <li>нажать на кнопку для просмотра архивных данных приборов</li> </ul> |                |         |            |                     |        |
|--------------------------------------------------------------------------------|----------------------------------------------------------------------------------------------------|----------------|---------|------------|---------------------|--------|
|                                                                                | Архие                                                                                                    | зные данные    |         |            |                     | ×      |
|                                                                                | Тип                                                                                                    | Серийный номер | Система | Тип архива | Последняя запись    |        |
|                                                                                | VIST                                                                                                    | 12285          | VD2     | hour       | 24-05-2023 03:00:00 |        |
|                                                                                | VIST                                                                                                    | 12285          | VD0     | hour       | 24-05-2023 03:00:00 |        |
|                                                                                | VIST                                                                                                    | 12285          | VD1     | hour       | 24-05-2023 03:00:00 |        |
|                                                                                | Улапи                                                                                                    |                |         |            |                     | Отмена |

Тип – тип прибора учета;

Серийный номер – заводской номер прибора учета;

Система – вид системы учета;

*Тип архива* – тип архивных записей прибора учета (час, сутки и проч.);

Последняя запись — дата и время последней по времени регистрации записи в архиве прибора учета.

|                                 | Сервер ОРС L                                                                                                    | JA                                                                            |
|---------------------------------|----------------------------------------------------------------------------------------------------|-------------------------------------------------------------------------------|
|                                 | Сервер ОРС UA                                                                                                    |                                                                               |
|                                 | Разрешить прямое подключение клиентов                                                                                                    |                                                                               |
|                                 | Информационная модель                                                                                                    | АСУПР 🗸                                                                       |
|                                 | Аутентификация                                                                                                    | Имя пользователя / Пароль 🗸 🗸                                                 |
|                                 | Имя пользователя                                                                                                    | opcuser                                                                       |
|                                 | Пароль                                                                                                    |                                                                               |
|                                 | Уровень сообщений                                                                                                    | Подробные сообщения 🗸                                                         |
| Разрешить прямое<br>подключение | - для прямого подключения<br>прокси-сервера) должен ис<br>порт 4840;                                                                                                    | клиентов к серверу <i>ОРС UA</i> (без<br>пользоваться протокол орс.tcp и TCP- |
| Информационная<br>модель        | - выбрать из списка тип информационной модели данных (АСУПР,<br>каналы LanMon и проч.);                                                                                                 |                                                                               |
| Аутентификация                  | - выбрать из списка тип ауте<br>пользователь может получи<br>пользователя);                                                                                                    | ентификации (анонимный — любой<br>ить доступ к данным, или имя и пароль       |
| Уровень сообщений               | - выбрать из списка какие сообщения будут регистрироваться в<br>журнале событий устройства (только ошибки, ошибки и<br>предупреждения, уведомления информация, подробные<br>сообщения). |                                                                               |

# Раздел "Безопасность"

| В разделе "Безо<br>(рисунок 19): | опасность" расположены следующие настроечные параметры                  |
|----------------------------------|-------------------------------------------------------------------------|
| Новый пароль                     | - поле ввода нового пароля для доступа к настройкам<br>контроллера;     |
| Повторите пароль                 | - поле повторного ввода пароля для доступа к настройкам<br>контроллера; |
| Разрешить доступ                 | - установить флажок для использования протокола прикладного             |

через SFTP уровня передачи файлов Secure File Transfer Protocol (SFTP), работающего поверх безопасного канала, для доступа к контроллеру;
 - нажать на кнопку для сохранения измененных параметров.

Пароль пользователя используется для доступа к устройству через WEB-интерфейс и настройки файлов конфигурации по протоколу SFTP. Для доступа по протоколу SFTP используйте имя пользователя "admin". WEB-интерфейс доступен по протоколам HTTP и HTTPS.

| Безопасность           |      |
|------------------------|------|
| Пароль пользователя    |      |
| Новый пароль           |      |
| Повторите ввод пароля  |      |
| Разрешить доступ через | SETP |

Рисунок 19 – Раздел "Безопасность"

#### Раздел "Мониторинг"

В разделе "Мониторинг" отображается текущая информация о состоянии контроллера (рисунок 20). Раздел состоит из следующих вкладок:

| Система       | - отображаются текущее время, геолокация (координаты, высота<br>над уровнем моря), параметры сотовой связи, статус<br>соединения VPN;                                                                    |
|---------------|----------------------------------------------------------------------------------------------------|
| Аппаратура    | - отображаются состояния аналоговых входов, тампера, режимы<br>работы последовательных портов, внутренние датчики<br>устройства;                                                                         |
| Сервер LanMon | - отображаются состояние соединения устройства с сервером<br>LanMon, статистика по информационному обмену;                                                                                               |
| Статус опроса | - отображаются состояние опроса аппаратуры, подключенной к<br>последовательным портам, статистика работы, а также перечень<br>и значения информационных каналов тип 2, передаваемых на<br>сервер LanMon; |
| АСУПР-прокси  | - отображается состояние прокси-клиента для системы АСУПР.                                                                                                    |

| Мониторинг               |                               |
|--------------------------|-------------------------------|
| Система Аппаратура       | Сервер Lanmon Статус опроса   |
| Время                    |                               |
|                          | 11 11 2022 16:26:50 MGV       |
| Текущее время            | 11-11-2022 10.30.36 MSK       |
| Время расоты             | 04.51:02                      |
| Синхронизация NTP        | Ok                            |
| Ресурсы                  |                               |
| Использование ОЗУ        | 67.3%                         |
| Загрузка СРИ             | 9.9%                          |
| Геолокация               |                               |
| Координаты               | <u>55.786185, 37.706015</u>   |
| Высота, м                | 190                           |
| Сотовая связь            |                               |
| Активная SIM-карта       | SIM №1                        |
| Уровень сигнала          | all                           |
| Состояние                | Зарегистрирован, не подключен |
| Технология доступа       | LTE (E-UTRA)                  |
| IP адрес                 | н/д                           |
| SIM №1                   |                               |
| ICCID                    | 8970199131068225788           |
| IMSI                     | 250991425204175               |
| Оператор связи           | beeline                       |
| SIM №2                   |                               |
| SIM-карта не установлена |                               |

Рисунок 20 - Раздел "Мониторинг"

В разделе "Мониторинг" на вкладке "Система" отображается текущая информация о состоянии контроллера:

| Время                         |                                                                                                    |                                                                                                    |
|-------------------------------|----------------------------------------------------------------------------------------------------|----------------------------------------------------------------------------------------------------|
| Время                         |                                                                                                    |                                                                                                    |
| Текущее время                 |                                                                                                    | 29-05-2023 12:25:50 MSK (Расхождение с часами ПК -00:00:05)                                                                                                    |
| Синхронизация времени с ПК    |                                                                                                    | Выполнить                                                                                                    |
| Время работы                  |                                                                                                    | 6 дней 22:26:01                                                                                                    |
| Режим синхронизации           |                                                                                                    | Сервер NTP                                                                                                    |
| Текущее время                 | - текущее<br>выбранном                                                                                   | время и дата встроенных часов контроллера в<br>часовом поясе;                                                                                                    |
| Синхронизация<br>времени с ПК | - нажать «<br>контроллер<br>их существе                                                                  | «Выполнить» для синхронизации встроенных часов<br>ра с часами персонального компьютера, если имеется<br>енное расхождение;                                                       |
|                               | «Расхожден<br>контроллер                                                                                 | ние с часами ПК» - разность показаний между часами<br>ра и часами ПК <час, мин, сек>;                                                                                            |
|                               | Перед синх<br>правильные<br>время.                                                                       | ронизацией времени следует убедиться, что на ПК<br>е настройки часового пояса и установлено точное                                                                               |
| Время работы                  | - продолжительность работы контроллера с момента<br>включения/перезапуска;                               |                                                                                                    |
| Режим<br>синхронизации        | - наличие синхронизации часов контроллера с сервером NTP или GPS/ГЛОНАСС.                                |                                                                                                    |
|                               |                                                                                                    | Ресурсы                                                                                                    |
| Испо                          | льзование ОЗУ                                                                                            | 68.5%                                                                                                    |
| Загрузка СРИ                  |                                                                                                    | 9.4%                                                                                                    |
| Использование ОЗУ             | Использование ОЗУ - процент использования работающими программами объема оперативной памяти контроллера; |                                                                                                    |
| Загрузка СРИ                  | - процент за                                                                                             | агрузки работы процессора контроллера;                                                                                                    |
|                               |                                                                                                    | Геолокация                                                                                                    |
| Ге                            | еолокация                                                                                                |                                                                                                    |
| ĸ                             | боординаты                                                                                               | <u>55.785871, 37.707603</u>                                                                                                    |
| E                             | Зысота, м                                                                                                | 155                                                                                                    |
| Координаты                    | - координат<br>долгота), по<br>Для просмо<br>маркером)                                                   | ты места расположения контроллера (широта и<br>олученные из встроенного приемника GPS/ГЛОНАСС.<br>отра места расположения контроллера (отмечено<br>следует нажать на координаты. |

# *Высота* - высота места расположения контроллера над уровнем моря, полученные из встроенного приемника GPS/ГЛОНАСС.

| Сотовая связь                                  |                                                                                                    |                                        |  |
|------------------------------------------------|----------------------------------------------------------------------------------------------------|----------------------------------------|--|
| Сотовая связь                                  |                                                                                                    |                                        |  |
| Активная SIM-карта                             |                                                                                                    | SIM №1                                 |  |
| У                                              | /ровень сигнала                                                                                                    | all                                    |  |
| c                                              | Состояние                                                                                                    | Зарегистрирован, не подключен          |  |
| т                                              | Гехнология доступа                                                                                                    | LTE (E-UTRA)                           |  |
| I                                              | Р адрес                                                                                                    | н/д                                    |  |
| Активная SIM карта - номер активной SIM карты; |                                                                                                    |                                        |  |
| Уровень сигнала                                | ала - индикатор уровня приема сигнала сотовой сети;                                                                               |                                        |  |
| Состояние                                      | - информация о регистрации в сети оператора и наличии<br>соединения;                                                              |                                        |  |
| Технология досту                               | ипа - используемый (<br>передачи данных;                                                                                          | стандарт беспроводной высокоскоростной |  |
| IP адрес                                       | - IP адрес в сети сотовой связи;                                                                                                  |                                        |  |
|                                                | SIM №1, №2                                                                                                    |                                        |  |
|                                                | SIM №1                                                                                                    |                                        |  |
|                                                | ICCID 8970199131068225788                                                                                                    |                                        |  |
|                                                | IMSI                                                                                                    | 250991425204175                        |  |
|                                                | Оператор связи                                                                                                    | beeline                                |  |
|                                                | SIM №2                                                                                                    |                                        |  |
| SIM-карта не установлена                       |                                                                                                    |                                        |  |
| ICCID                                          | - уникальный идентификатор SIM карты (Integrated Circuit Card<br>Identifier);                                                     |                                        |  |
| IMSI                                           | - международный идентификатор мобильного абонента<br>(индивидуальный номер абонента International Mobile<br>Subscriber Identity); |                                        |  |
| Оператор связи                                 | - название оператора сотовой связи;                                                                                               |                                        |  |
| VPN (virtual private network)                  |                                                                                                    |                                        |  |

|            | OpenVPN                  |              |
|------------|--------------------------|--------------|
|            | Соединение               | Подключен    |
|            | IP адрес                 | 10.12.44.102 |
| Соединение | - состояние соединения V | PN;          |
| IP адрес   | - IP адрес сервера VPN;  |              |

В разделе "Мониторинг" на вкладке "Аппаратура" отображается текущая информация о состоянии контроллера:

| Встроенные входы                 |                                                                                                    |                                   |
|----------------------------------|----------------------------------------------------------------------------------------------------|-----------------------------------|
| Встро                            | сенные входы                                                                                                    |                                   |
| Al1 (                            | Al1 (XT6) 0.0244 B                                                                                                    |                                   |
| AI2 ()                           | XT7)                                                                                                    | 0.0256 B                          |
| Тамп                             | <b>lep</b> (XT5)                                                                                                    | Разомкнут                         |
| AI1, AI2                         | - отображение значения напряжения на аналоговых<br>входах AI1 (разъем XT6) и AI2 (разъем XT7) контроллера;                                                        |                                   |
| Тампер                           | - отображение состояния тамперного входа (разъем XT5),<br>к которому подключен датчик с выходом «сухой<br>контакт», принимающий состояние<br>«Разомкнут/Замкнут»: |                                   |
| Pe                               | ежим последовательны.                                                                                                    | х портов                          |
| Реж                              | им последовательных порт                                                                                                    | гов                               |
| XT1                              | (tty S0)                                                                                                    | RS-232                            |
| XT2                              | XT2 (tty S1) RS-232                                                                                                    |                                   |
| XT                               | 3 (tty S2)                                                                                                    | RS-232                            |
| XT4                              | 4 (tty \$3)                                                                                                    | RS-232                            |
| Режим последовательных<br>портов | - текущий режим раб<br>XT4 (RS-485, RS-232);                                                                                                    | оты последовательных портов XT1 – |
|                                  | Системные датчи                                                                                                    | ки                                |

|                   | Системные датчики                                                                   |                                                                                 |
|-------------------|-------------------------------------------------------------------------------------|---------------------------------------------------------------------------------|
|                   | V <sub>pwr</sub>                                                                    | 3.675 B                                                                         |
|                   | V <sub>1.250</sub>                                                                  | 1.25 B                                                                          |
|                   | V <sub>0.625</sub>                                                                  | 0.625 B                                                                         |
|                   | T <sub>xo</sub>                                                                     | 31 °C                                                                           |
| Системные датчики | - напряжение питан<br>напряжения V <sub>1,250</sub> , Vo<br>кварцевого генератора T | ия Vpwr процессора, опорные<br><sub>0,625</sub> и температура встроенного<br>хо |

В разделе "Мониторинг" на вкладке "Сервер LanMon" отображается текущее состояние соединения с сервером системы сбора данных LanMon (рисунок 21):

| Система                                                                                                    | Аппаратура                 | Сервер Lanmon          |
|----------------------------------------------------------------------------------------------------|----------------------------|------------------------|
| Сервер Lan                                                                                                    | mon                        |                        |
| Соединение<br>Подключен:<br>Зарегистриро<br>Продолжителя                                                                                                    | ован:<br>оность соединения | Да<br>Да<br>::3 dav[s] |
| Продолжительность соединения: 3 day[s]<br>Статистика<br>Потеряно пакетов: 0<br>Проверок соединения: 290<br>Байт отправлено: 4652<br>Байт принято: 4384<br>Количество ошибок: 54 |                            |                        |

Рисунок 21 - Вкладка "Сервер LanMon"

| Соединение                      |                                                                 |
|---------------------------------|-----------------------------------------------------------------|
| Подключен                       | - наличие подключения (Да) контроллера к серверу LanMon;        |
| Зарегистрирован                 | - наличие регистрации контроллера (Да) на сервере LanMon;       |
| Продолжительность<br>соединения | - длительность текущего сеанса связи с сервером LanMon;         |
| Статистика                      |                                                                 |
| Потеряно пакетов                | - количество пакетов данных, потерянные в текущем сеансе связи; |
| Проверок соединения             | - количество проверок соединения в текущем сеансе связи;        |
| Байтов отправлено               | - количество переданных байтов в текущем сеансе связи;          |
| Байтов принято                  | - количество принятых байтов в текущем сеансе связи;            |
| Количество ошибок               | - количество ошибок в текущем сеансе связи.                     |

В разделе "Мониторинг" на вкладке "Статус опроса" отображается текущее состояние подключенной аппаратуры к последовательным портам контроллера (рисунок 22):

| Статус опр                                                                            | Статус опроса: Поток 1 🔻                                              |                  |        |           |            |       |        |                |
|---------------------------------------------------------------------------------------|-----------------------------------------------------------------------|------------------|--------|-----------|------------|-------|--------|----------------|
| <b>Статистика</b><br>Время работ<br>Продолжител                                       | ы:<br>ьность цикла:                                                   | 6 day[s]<br>0.01 |        |           |            |       |        |                |
| <b>База данных а</b><br>Запросов/Ош                                                   | аза данных архивов<br>Запросов/Ошибок/Последнее сообщение: 0 / 0 / 0k |                  |        |           |            |       |        |                |
| Лицензии приборов учёта<br>Получено/Используется: 2 / 0<br>Список устройств (всего 2) |                                                                       |                  |        |           |            |       |        |                |
| Тип                                                                                   | Адрес                                                                 | Соединение       | Версия | Состояние | Качество,% | Vcc,B | Ошибки | Доп.информация |
| SYSTEM                                                                                | n\a                                                                   | n\a              | n\a    | Ok        |            |       |        |                |
| VIST                                                                                  | /dev/ttyS3                                                            |                  | n\a    | Ok        | 100        |       |        | vist=-         |
| выберите устройство_                                                                  |                                                                       |                  |        |           |            |       |        |                |

Рисунок 22 - Вкладка "Статус опроса"

| Статистика                              |                                                                                                    |
|-----------------------------------------|----------------------------------------------------------------------------------------------------|
| Время работы                            | - продолжительность работы с момента запуска программы<br>опроса;                                                                                                    |
| Продолжительность<br>цикла              | - продолжительность цикла опроса списка устройств;                                                                                                    |
| База данных архивов                     |                                                                                                    |
| Запросов/Ошибок/<br>Последнее сообшение | - количество запросов/ошибок/статус последнего сообщения<br>при работе с базой архивных данных приборов учета;                                                                                                    |
| Лицензий приборов учета                 | a                                                                                                    |
| Получено/Используется                   | - общее количество лицензий на приборы учета, полученных<br>от сервера «LanMon» и количество используемых<br>контроллером лицензий;                                                                                                    |
| Список устройств                        | - список адресных устройств, подключенных к контроллеру по<br>интерфейсам RS-232, RS-485, представлен в виде таблицы, в<br>которой отображается информация об их текущем состоянии:                                                              |
| Тип                                     | - наименование адресного устройства, которое берется из<br>файла конфигурации DEVICE.INI в момент загрузки модуля<br>опроса. Для изменения списка необходимо изменить файл<br>конфигурации и перезагрузить управляющую программу<br>контроллера; |
| Адрес                                   | - адрес устройства, подключенного к контроллеру;                                                                                                    |
| Соединение                              | - протокол, используемый при обмене с устройством:                                                                                                    |
|                                         | SOS — использование «COC-95» без контрольных сумм;                                                                                                    |
|                                         | SOS(CRC) — использование «COC-95» с контрольной суммой;                                                                                                    |
|                                         | SOS(FST) – использование «быстрого COC-95»;                                                                                                    |
|                                         | RS232 — прямое подключение по интерфейсу RS-232;                                                                                                    |

|                      | RS485 — прямое подключение по интерфейсу RS-485;                                                                                                    |
|----------------------|----------------------------------------------------------------------------------------------------|
|                      | NMEA – встроенный приемник GPS/ГЛОНАСС;                                                                                                    |
|                      | Error – ошибка при попытке прямого подключения по<br>интерфейсу RS-232, RS-485;                                                                                                    |
|                      | UDP—подключение через модуль шлюза SIP (Session Initiation<br>Protocol);                                                                                                    |
|                      | Not sup! – протокол обмена с устройством не поддерживается<br>(подключение устройств с протоколом СОС-95 без<br>контрольной суммы к блоку БКД-М);                                                                                                    |
| Версия               | - версия встроенного программного обеспечения устройства.<br>Для устройств, для которых определить версию не удалось,<br>индицируется «n/a».                                                                                                    |
| Состояние            | - текущее состояние обмена с устройством:                                                                                                    |
|                      | Ok – обмен в норме;                                                                                                    |
|                      | Error – устройство не отвечает;                                                                                                    |
|                      | Failure – связь с устройством в норме, отсутствует связь с<br>оборудованием, подключенным к устройству, например,<br>теплосчетчиком, подключенным к БПДД-RS;                                                                                                    |
| Качество             | - качество связи с устройством: отношение удачных к общему<br>числу информационных обменов, выраженное в процентах;                                                                                                    |
| Vcc                  | - напряжение в информационно-питающей линии в точке<br>подключения устройства; для устройств, для которых<br>определить напряжение не удалось, индицируется «n/a»;                                                                                                    |
| Ошибки               | - счетчик ошибок при обращении к устройству,<br>вспомогательная информация о качестве обмена с этим<br>устройством;                                                                                                    |
| Доп. информация      | - дополнительная информация об устройстве, состав<br>дополнительной информации зависит от типа устройства. В<br>общем виде, данные представлены в виде<br>последовательности записей вида: ID=VALUE                                                                                                |
|                      | где ID — наименование параметра, VALUE — значение<br>параметра.                                                                                                    |
|                      | Для разделения записей используется символ пробел.                                                                                                    |
| Список каналов тип 2 | - список информационных каналов 2 типа для «LanMon»,<br>формируемых управляющей программой, построен в виде<br>таблицы, в которой отображается информация об их текущем<br>состоянии, каналы 2 типа формирует контроллер<br>автоматически по мере получения данных из контролируемых<br>устройств; |

| Адрес                      | Тип     | Активность | Состояние | Значение | Счётчик изменений |
|----------------------------|---------|------------|-----------|----------|-------------------|
| system_2203002_temperature | Double  | Да         | Ok        | 32.000   | 33                |
| system_2203002_gsmLevel    | Double  | Да         |           | 61.000   | 71                |
| system_2203002_tamper      | Byte    | да         | Ok        |          | 1                 |
| system_2203002_modem       | Integer | Да         | Ok        | 2        | 1                 |

| Адрес             | - уникальный текстовый идентификатор канала;                                                                                                    |
|-------------------|----------------------------------------------------------------------------------------------------|
| Тип               | - тип данных значения канала;                                                                                                    |
| Активность        | - признак активности (включен) канала;                                                                                                    |
| Состояние         | - текущее состояние канала (ОК - норма, не подключен, неисправен контроллер, данные недостоверные и т. п.);                                                               |
| Значение          | - численное значение канала;                                                                                                    |
| Счетчик изменений | - счетчик количества изменений состояния либо значений канала. Анализ значения счетчика позволяет определять каналы, являющиеся наиболее интенсивными источниками данных. |
| Сохранить         | - кнопка для сохранения таблицы каналов в виде файла cs2.tsv<br>на диске компьютера;                                                                                      |
| Копироеать        | - кнопка для сохранения таблицы каналов в буфере OC Windows.                                                                                                    |

# Раздел "Журналы"

В разделе "Журналы" отображается доступные для просмотра журналы событий (электронные протоколы), которые ведет контроллер в своей памяти (рисунок 23). В каждом журнале отображаются дата и время события «Время», тип события «Важность», название приложения «Процесс», текст сообщения «Сообщение».

| Журналы         |          |               |                                                                      |       |                               |
|-----------------|----------|---------------|----------------------------------------------------------------------|-------|-------------------------------|
| connmgr.log     | •        |               |                                                                      | Поиск | ۵                             |
| Время 🛦         | Важность | Процесс       | Сообщение                                                            |       | Сохранить Копировать Очистить |
| 11 ноя 14:06:11 | Info     | connmgrd[917] | ETH interface status=1                                               |       |                               |
| 11 ноя 14:06:11 | Info     | connmgrd[917] | Active SIM: 1                                                        |       |                               |
| 11 ноя 14:06:11 | Info     | connmgrd[917] | SIM_STATUS=1; IMSI=250991425204175                                   |       |                               |
| 11 ноя 14:06:11 | Info     | connmgrd[917] | MNC=25099; APN=internet.beeline.ru; USERNAME=beeline; PASSWD=beeline |       |                               |
| 11 ноя 14:06:11 |          | connmgrd[917] |                                                                      |       |                               |
| 11 ноя 14:06:12 | Info     | connmgrd[917] | LTE interface status=1                                               |       |                               |
| 11 ноя 14:06:12 |          | connmgrd[917] | LTE connection established                                           |       |                               |
| 11 ноя 14:06:12 | Info     | connmgrd[917] | LTE_IF=rmnet_data0; IP_ADDR=11.140.92.140; GW_ADDR=11.140.92.141     |       |                               |
| 11 ноя 14:06:12 | Info     | connmgrd[917] | PDNS=10.10.32.131; SDNS=10.10.32.130                                 |       |                               |
| 11 ноя 14:06:14 | Info     | connmgrd[917] | LTE interface status=0                                               |       |                               |
| 11 ноя 14:06:16 | Info     | connmgrd[917] | ETH interface status=0                                               |       |                               |
| 11 ноя 14:06:16 |          | connmgrd[917] | Terminating LTE call                                                 |       |                               |
| 11 ноя 14:06:17 | Info     | connmgrd[917] | LTE interface status=1                                               |       |                               |
| 11 ноя 14:06:17 | Notice   | connmgrd[917] | LTE connection terminated                                            |       |                               |

Скачать архив всех журналов...

| auth.log  | - выбор из списка требуемого журнала событий для<br>просмотра;                                                                                                  |
|-----------|----------------------------------------------------------------------------------------------------|
| Поиск Q   | <ul> <li>поле ввода текста сообщения, который требуется<br/>найти в соответствующем журнале, все найденные<br/>сообщения отображаются в виде списка;</li> </ul> |
| Сохранить | - кнопка для сохранения данного журнала в виде                                                                                                    |

|                             | файла на диск компьютера;                                                                  |
|-----------------------------|--------------------------------------------------------------------------------------------|
| Копировать                  | <ul> <li>кнопка для копирования содержимого данного<br/>журнала в буфер обмена;</li> </ul> |
| Очистить                    | - кнопка для удаления содержимого данного<br>журнала;                                      |
| Скачать архив всех журналов | - кнопка для записи всех журналов в виде файлов на                                         |
|                             | диск компьютера.                                                                           |

Перечень журналов событий, которые ведет контроллер в своей памяти:

| auth.log        | - журнал событий приложения аутентификации auth;                |  |  |
|-----------------|-----------------------------------------------------------------|--|--|
| connmgr.log     | - журнал событий службы управления сетевыми интерфейсами шлюза  |  |  |
|                 | (connmgrd);                                                     |  |  |
| ntp.log         | - журнал событий службы NTP-клиента (ntpd), спользуется для     |  |  |
|                 | синхронизации с серверами точного времени;                      |  |  |
| opcua.log       | - журнал событий приложения сервера орсиа;                      |  |  |
| opcua_proxy.log | - журнал событий приложения прокси-клиента орсиа;               |  |  |
| opdd.log        | - журнал событий программы-опросчика для работы с подключенными |  |  |
|                 | устройствами (opros);                                           |  |  |
| openvpn.log     | - журнал событий службы VPN-клиента (openvpn) для создания      |  |  |
|                 | зашифрованных каналов связи;                                    |  |  |
| sipgw.log       | - журнал событий шлюза голосовой связи SIP (sipgw).             |  |  |

#### Раздел "Инструменты"

В разделе "Инструменты" пользователь может проверить работоспособность локальной сети и найти устройства производства МНПП Сатурн, подключенные к локальной сети.

|                     | Сетевые инструменты |           |  |  |  |
|---------------------|---------------------|-----------|--|--|--|
| Инструменты         | Инструменты         |           |  |  |  |
| Сетевые инструменты | Поиск устройств     |           |  |  |  |
| Ping                | 192.168.1.228       | Выполнить |  |  |  |
| Запрос к DNS        | Сетевое имя         | Выполнить |  |  |  |

Сетевые инструменты можно использовать для проверки доступности сетевых устройств и правильности установки настроек сети.

| Ping         | - ввести IP адрес узла, подключенного к локальной сети и нажать на                                                                |
|--------------|----------------------------------------------------------------------------------------------------|
|              | кнопку «Выполнить». Если узел доступен, то в открывшемся окне                                                                     |
|              | отображается время отклика.                                                                                                    |
| Запрос к DNS | - ввести сетевое имя узла и нажать на кнопку «Выполнить». Если узел<br>доступен, то в открывшемся окне отображается его IP адрес. |
|              |                                                                                                    |

| Устройство           | Серийный номер | Описание             | IP адрес      | МАС адрес         |
|----------------------|----------------|----------------------|---------------|-------------------|
| LBS                  | 2008200        | LoRaWAN Base Station | 192.168.1.23  | 98:FC:84:40:00:C8 |
| Saturn-PLC           | 2206288        | PLC controller (FBD) | 192.168.1.58  | 00:04:A3:71:1A:B0 |
| БПДД-Е               | 1699           | BUiK                 | 192.168.1.98  | 00:04:A3:00:06:A4 |
| БКД-МЕ               |                | 19-1025              | 192.168.1.157 | 04:91:62:64:B4:5B |
| БКД-МЕ               |                | Ильин                | 192.168.1.227 | 00:04:A3:FF:06:FC |
| БКД-МЕ               |                | 07-0843              | 192.168.1.228 | 00:04:A3:FF:00:01 |
| Saturn-PLC (CScript) | 2206269        | El personal PLC Ky!  | 192.168.1.236 | 00:04:A3:E9:93:A2 |

#### Обновить данные

Поиск выполняется в локальном сегменте Ethernet и позволяет обнаружить и определить настройки ряда устройств производства МНПП Сатурн.

| Устройство      | - наименование найденного устройства;                          |  |  |  |
|-----------------|----------------------------------------------------------------|--|--|--|
| Серийный номер  | - заводской номер устройства;                                  |  |  |  |
| Описание        | - текстовый комментарий пользователя, считанный из устройства; |  |  |  |
| IP адрес        | - IP адрес найденного устройства;                              |  |  |  |
| МАС адрес       | - МАС адрес найденного устройства;                             |  |  |  |
| Обновить данные | - нажать на кнопку для обновления данных устройств.            |  |  |  |

#### Раздел "Обслуживание"

В разделе "Обслуживание" пользователь может сохранить конфигурационные параметры в файл на диске компьютера, сбросить все конфигурационные параметры до заводских значений, обновить встроенное программное обеспечение или перезагрузить контроллер.

| Настрой                         | Настройки                        |  |  |  |  |  |
|---------------------------------|----------------------------------|--|--|--|--|--|
| Обслуживание                    | Обслуживание                     |  |  |  |  |  |
| Настройки Обновления Пере       | Настройки Обновления Перезгрузка |  |  |  |  |  |
| Резервная копия настроек        | Выполнить                        |  |  |  |  |  |
| Восстановить настройки из файла | Выбор файла                      |  |  |  |  |  |
| Сбросить настройки              | Выполнить                        |  |  |  |  |  |

Резервная копия настроек - нажать на кнопку "Выполнить" для сохранения резервной копии настроечных параметров на диске компьютера в файле <сетевое имя>.cfg, например, bkdpc2011002.cfg

| Восстановить | - нажать на кнопку "Выбор файла" для загрузки резервной копии<br>настроечных параметров из файла <сетевое имя>.cfg с диска<br>компьютера;                        |
|--------------|----------------------------------------------------------------------------------------------------|
| Сбросить     | - нажать на кнопку "Выполнить" для сброса всех настроечных<br>параметров до заводских значений                                                                   |
|              | <b>Внимание!</b> Сброс и восстановление настроек может привести к потере соединения с контроллером. После этого необходимо ввести новый IP адрес в веб-браузере. |

| Обновление системы      |                                                                                                    |                            |            |  |  |  |
|-------------------------|----------------------------------------------------------------------------------------------------|----------------------------|------------|--|--|--|
| Обновление системы      |                                                                                                    |                            |            |  |  |  |
| Текущая версия 1.0      |                                                                                                    |                            |            |  |  |  |
| Провер                  | ить обновления в интернете                                                                                                    | Выполнить                  |            |  |  |  |
| Обнови                  | ть из файла                                                                                                    | Выбор файла                |            |  |  |  |
| Текущая версия          | - номер текущей версии встроенного программного обеспечения;                                                                                                    |                            |            |  |  |  |
| Проверить<br>обновление | - нажать на кнопку "Выполнить" для проверки наличия на сайте<br>фирмы-изготовителя новой версии встроенного программного<br>обеспечения, нажать "Установить" - последняя версия ПО будет<br>загружена в контроллер; |                            |            |  |  |  |
|                         | 🎾 Найдены обновления                                                                                                    |                            | ×          |  |  |  |
|                         | Версия 4.0 (31-08-2020)<br>Отображение GPS координат в веб-интерфейсе<br>Добавлены процедуры встроенного функционально-технического контроля                                                                        |                            |            |  |  |  |
|                         | Установить Отмена                                                                                                    |                            |            |  |  |  |
| Обновление из<br>файла  | - нажать на кнопку "Выбор файла" для загрузки файла <>.bp2<br>встроенного программного обеспечения с диска компьютера;                                                                                              |                            |            |  |  |  |
|                         | <b>Внимание!</b> Во время обновления ПО не отключать напряжение<br>питания контроллера и не отключать кабель локальной сети. После<br>обновления ПО настройки сохранятся.                                           |                            |            |  |  |  |
|                         | Обновление програ                                                                                                    | аммы "opdd"                |            |  |  |  |
| Обновле                 | ение программы "opdd"                                                                                                    |                            |            |  |  |  |
| Текуща                  | я версия                                                                                                    | 2.228                      |            |  |  |  |
| Провер<br>интерне       | ить обновления в<br>ете                                                                                                    | Выполнить                  |            |  |  |  |
| Обнови                  | ть из файла                                                                                                    | Выбор файла                |            |  |  |  |
|                         |                                                                                                    |                            |            |  |  |  |
| Текущая версия          | - номер текущей версии г                                                                                                    | ірограммы "opdd";          |            |  |  |  |
| Проверить               | - нажать на кнопку "Выпо                                                                                                    | лнить" для проверки наличи | я на сайте |  |  |  |

57

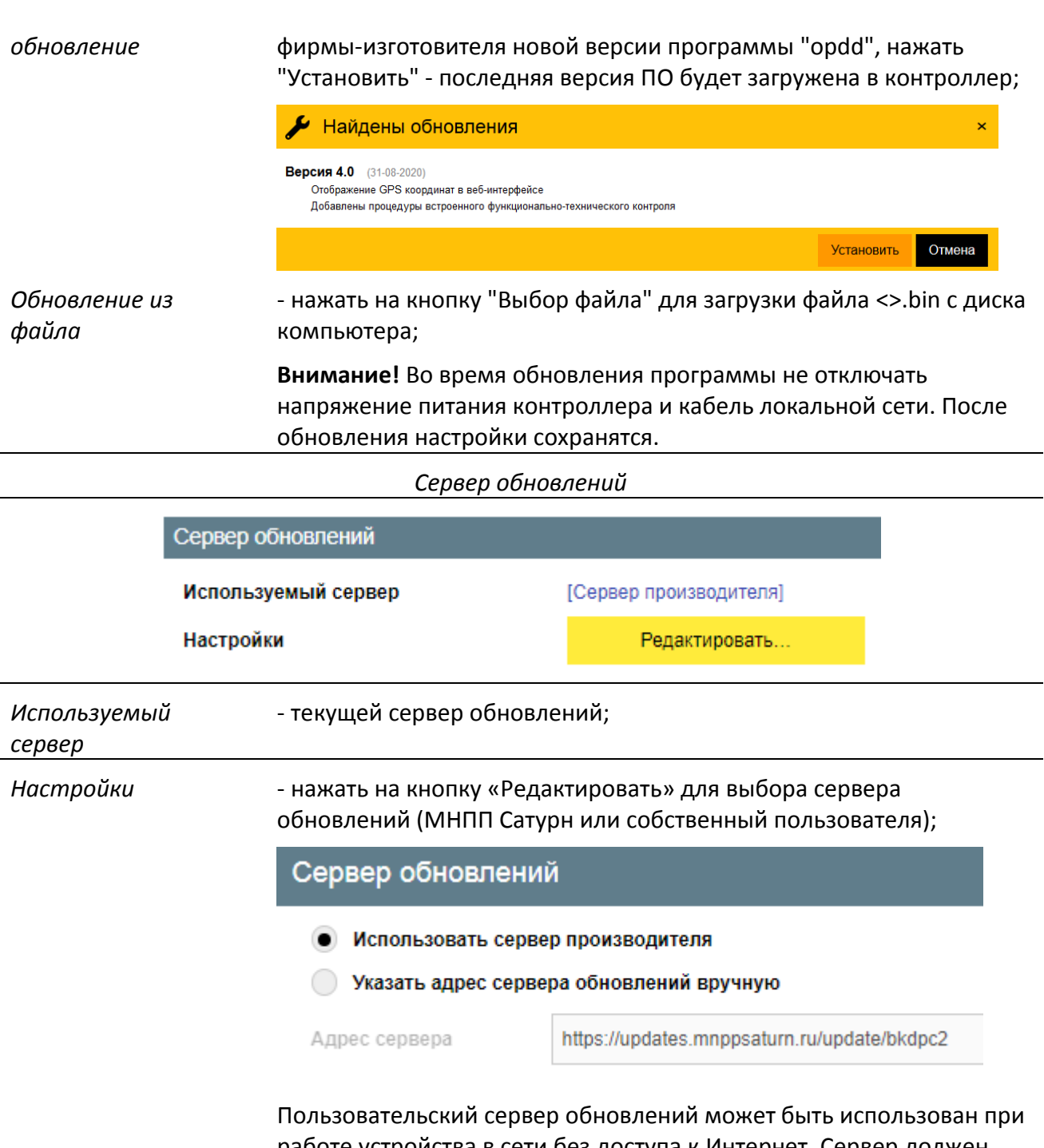

пользовательскии сервер обновлении может оыть использован при работе устройства в сети без доступа к Интернет. Сервер должен быть доступен для устройства по протоколу http или https. Поле Адрес сервера должно содержать полный путь (URL) к папке с файлами обновлений. В папке должны находиться файлы: release.json (список обновлений системы), opdd.bin (обновление opdd), version (версия программы opdd) и файлы обновлений, перечисленные в файле release.json. Указанные файлы могут быть запрошены у производителя устройства.

#### Перезагрузка

Перезагрузка устройства Выполнить Перезагрузка - нажать на кнопку "Выполнить" для принудительной перезагрузки

58

устройства встроенного ПО устройства.

При нормальной работе перезагрузка обычно не требуется. Изменения всех настроек применяются автоматически без необходимости перезагрузки устройства.

# Порядок работы

После подачи на контроллер напряжения питания сети 220 В 50 Гц светится индикатор «Питание». Возможно одновременно подключить резервный источник постоянного напряжения (11 - 27) В с выходным током 0,5 А и, в случае пропадания напряжения питания сети, переключение на резервный источник произойдет автоматически. Если в качестве резервного источника питания используется аккумуляторная батарея, то контроллер не выполняет функции зарядного устройства.

Предварительно настроенный контроллер функционирует в автоматическом режиме работы и не требует какого-либо вмешательства персонала. Контроллер периодически считывает данные приборов учета по интерфейсам RS-232/RS-485, считывает значения напряжения постоянного тока по аналоговым входам, состояние тамперного контакта. Далее полученная информация передается на сервер LanMon по локальной сети Ethernet или сети сотовой связи 2G/3G/4G.

При работе сотового канала требуется наличие работоспособной SIM-карты и своевременного внесения оплаты за услугу передачи данных сотовому оператору связи. Возможна установка основной (Х2) и дополнительной (Х3) SIM-карты. В случае невозможности соединения с сервером при помощи основной SIM-карты контроллер будет производить попытку соединения при помощи дополнительной SIM-карты.

После включения контроллер будет автоматически устанавливать соединение с сервером LanMon по локальной сети Ethernet или по сети сотовой связи 2G/3G/4G. Индикатор «Связь с сервером» будет непрерывно светиться при успешном подключении к серверу LanMon.

# Поверка

Поверка осуществляется по документу «Государственная система обеспечения единства измерений. Контроллеры БКД-ПК-RF.2. Методика поверки» РТ-МП-506-551-2022. Интервал между поверками 7 лет.

# Техническое обслуживание

Работы по техническому обслуживанию контроллера должны проводиться обученным квалифицированным персоналом. Техническое обслуживание состоит из периодических проверок (таблица 11).

Таблица 11

| Наименование работы | Порядок проведения                                        |  |
|---------------------|-----------------------------------------------------------|--|
| и периодичность     |                                                           |  |
| Внешний осмотр      | При внешнем осмотре:                                      |  |
| (1 раз в 6 месяцев) | - визуально проверить отсутствие механических повреждений |  |
|                     | антенны, корпуса, элементов индикации, разъемов, наличие  |  |
|                     | маркировки и пломбы;                                      |  |
|                     | - проверить наличие SIM-карты;                            |  |
|                     | - проверить свечение индикатора «Питание» и «Связь с      |  |
|                     | сервером»;                                                |  |

|                     | - проверить надежность крепления на DIN-рейке.               |  |  |  |  |  |
|---------------------|--------------------------------------------------------------|--|--|--|--|--|
| Проверка            | При проверке работоспособности в составе системы проверить   |  |  |  |  |  |
| работоспособности   | на АРМ оператора:                                            |  |  |  |  |  |
| (1 раз в 6 месяцев) | - отображение исправного состояния оборудования, наличие     |  |  |  |  |  |
|                     | соединения с сервером системы и соединения с базой данных;   |  |  |  |  |  |
|                     | - просмотреть протокол истории событий на отсутствие ошибок, |  |  |  |  |  |
|                     | обрывов связи и о внештатных ситуациях;                      |  |  |  |  |  |
|                     | - проверить нахождение значений контролируемых параметров    |  |  |  |  |  |
|                     | в допустимом рабочем диапазоне, отсутствие неисправных       |  |  |  |  |  |
|                     | объектов с неподключенным датчиком или неопределенным        |  |  |  |  |  |
|                     | состоянием;                                                  |  |  |  |  |  |
|                     | - открыть дверцу шкафа и проверить формирование сообщения    |  |  |  |  |  |
|                     | о несанкционированном доступе (срабатывание датчика -        |  |  |  |  |  |
|                     | тампера);                                                    |  |  |  |  |  |
|                     | - проверить рассогласование хода часов, которое должно быть  |  |  |  |  |  |
|                     | не более ±3 с в сутки в нормальных условиях;                 |  |  |  |  |  |
|                     | - отключить питание и протереть корпус влажной ветошью в     |  |  |  |  |  |
|                     | случае чрезмерного накопления пыли и грязи.                  |  |  |  |  |  |

# Текущий ремонт

Работы по текущему ремонту контроллера должны проводиться обученным квалифицированным персоналом. Перед поиском неисправности и текущим ремонтом необходимо ознакомиться с принципом действия и работой контроллера. Измерительные приборы и оборудование, подлежащие заземлению, должны быть надежно заземлены. Признаки проявления неисправности, возможные причины и действия по устранению неисправности приведены в таблице 12.

Таблица 12

|                                                            |                                                                                                    | ruonniqu 12                                                                                                    |
|------------------------------------------------------------|----------------------------------------------------------------------------------------------------|----------------------------------------------------------------------------------------------------|
| Признаки проявления                                        | Возможные причины                                                                                                    | Действия по устранению                                                                                                |
| неисправности                                              |                                                                                                    | неисправности                                                                                                    |
| Не светится индикатор                                      | Перегорела плавкая вставка                                                                                                    | Заменить неисправную                                                                                                  |
| «Питание» при подаче                                       |                                                                                                    | плавкую вставку 0.25А 250 В                                                                                           |
| питания                                                    |                                                                                                    | 5х20 мм                                                                                                    |
| Не светится индикатор                                      | Не подключена локальная                                                                                                    | Проверить работоспособность                                                                                           |
| «Link» (зеленый)                                           | сеть                                                                                                    | концентратора локальной                                                                                               |
|                                                            |                                                                                                    | сети                                                                                                    |
|                                                            | Обрыв кабеля локальной                                                                                                    | Проверить кабель локальной                                                                                            |
|                                                            | сети                                                                                                    | сети на обрыв или замыкание                                                                                           |
| Неверное формирование                                      | Обрыв или замыкание                                                                                                    | Проверить и устранить                                                                                                 |
| сообщений при                                              | кабеля тампера                                                                                                    | неисправность кабеля                                                                                                  |
| срабатывании тампера                                       |                                                                                                    |                                                                                                    |
| Не поступает информация<br>от ГНСС                         | Антенна GPS/ГЛОНАСС не<br>подключена к разъему<br>XW3, недостаточный<br>уровень принимаемого<br>сигнала в месте установки<br>контроллера | Подключить активную<br>антенну GPS/ГЛОНАСС и<br>подобрать оптимальное<br>местоположение антенны под<br>открытым небом |
| Не поступает информация<br>от устройств,<br>подключенных к | Обрыв или замыкание<br>кабеля RS-232, RS-485                                                                                             | Проверить и устранить<br>неисправность кабеля RS-232,<br>RS-485                                                       |

| интерфейсу RS-232, RS-485 |                          |                          |
|---------------------------|--------------------------|--------------------------|
| На АРМ не поступает       | SIM-карта не вставлена в | Установить SIM-карту     |
| информация по каналу      | держатель Х2 или Х3      |                          |
| GSM                       | Услуга оператора сотовой | Связаться с оператором   |
|                           | сети заблокирована       | сотовой связи и          |
|                           |                          | разблокировать услугу    |
|                           | Антенна GSM не           | Подключить и подобрать   |
|                           | подключена,              | оптимальное              |
|                           | недостаточный уровень    | местоположение антенны   |
|                           | сигнала сети GSM         | GSM                      |
|                           | Не верно установлены     | Произвести корректировку |
|                           | параметры GSM            | параметров настройки GSM |
|                           | Не верно установлены     | Произвести корректировку |
|                           | параметры VPN            | параметров настройки GSM |
|                           | Не верно установлены     | Произвести корректировку |
|                           | параметры подключения к  | параметров настройки     |
|                           | серверу LanMon           | подключения к серверу    |
|                           |                          | LanMon                   |

# Транспортирование

Контроллер в упакованном виде следует транспортировать в крытых транспортных средствах (железнодорожных вагонах, закрытых автомашинах) в соответствии с правилами перевозки грузов, действующими на соответствующем виде транспорта. Механические воздействия и климатические условия при транспортировании не должны превышать допустимые значения:

- категория Л по ГОСТ 23170-78;

- температура окружающего воздуха (-40 ... +55) °С;

- относительная влажность окружающего воздуха не более 95 % при +35 °С.

При транспортировании необходимо соблюдать меры предосторожности с учетом предупредительных надписей на транспортных ящиках. Расстановка и крепление ящиков в транспортных средствах должны обеспечивать их устойчивое положение, исключать возможность смещения ящиков и соударения.

# Хранение

Контроллер следует хранить в упакованном виде (допускается хранение в транспортной таре) в отапливаемых помещениях группы 1 (Л) по ГОСТ 15150-69 при отсутствии в воздухе кислотных, щелочных и других агрессивных примесей.

### Утилизация

Утилизация контроллера производится в соответствии с установленным на предприятии, составленным в соответствии с Законом РФ № 89-ФЗ «Об отходах производства и потребления», а также другими российскими и региональными нормами, актами, правилами, распоряжениями, принятыми во исполнение указанного закона.

# Сертификация

Регистрационный номер декларации о соответствии ЕАЭС N RU Д-RU.PA01.B.18516/22, действительна с 19.01.2022 по 18.01.2027 включительно. Сертификат об утверждении типа средств измерений № 86269-22, срок действия утверждения типа до 26 июля 2027 г.

# Приложение 1

#### Меры по информационной безопасности

При функционировании контроллера в общедоступных информационных сетях следует предпринимать защитные меры, предотвращающие возможность несанкционированного доступа к контроллеру. Следствием несанкционированного доступа могут являться:

1) нарушение функционирования контроллера по причине изменения настроечных параметров;

2) заражение вредоносным программным обеспечением, функционирующим в среде OC «Linux» для процессоров типа ARM.

Во избежание несанкционированного доступа к контроллеру следует предпринимать следующие меры:

1) избегать применения контроллера в общедоступных информационных сетях с публичным «белым» IP-адресом без использования внешнего сетевого экрана (файрвола);

2) при необходимости использования контроллера в общедоступных сетях в обязательном порядке установить (изменить) пароль доступа к веб-интерфейсу;

3) не использовать совместно с контроллером такие SIM-карты сотовых операторов, заключенный контракт с которыми предусматривает предоставление выделенного публичного IP-адреса.

# Приложение 2

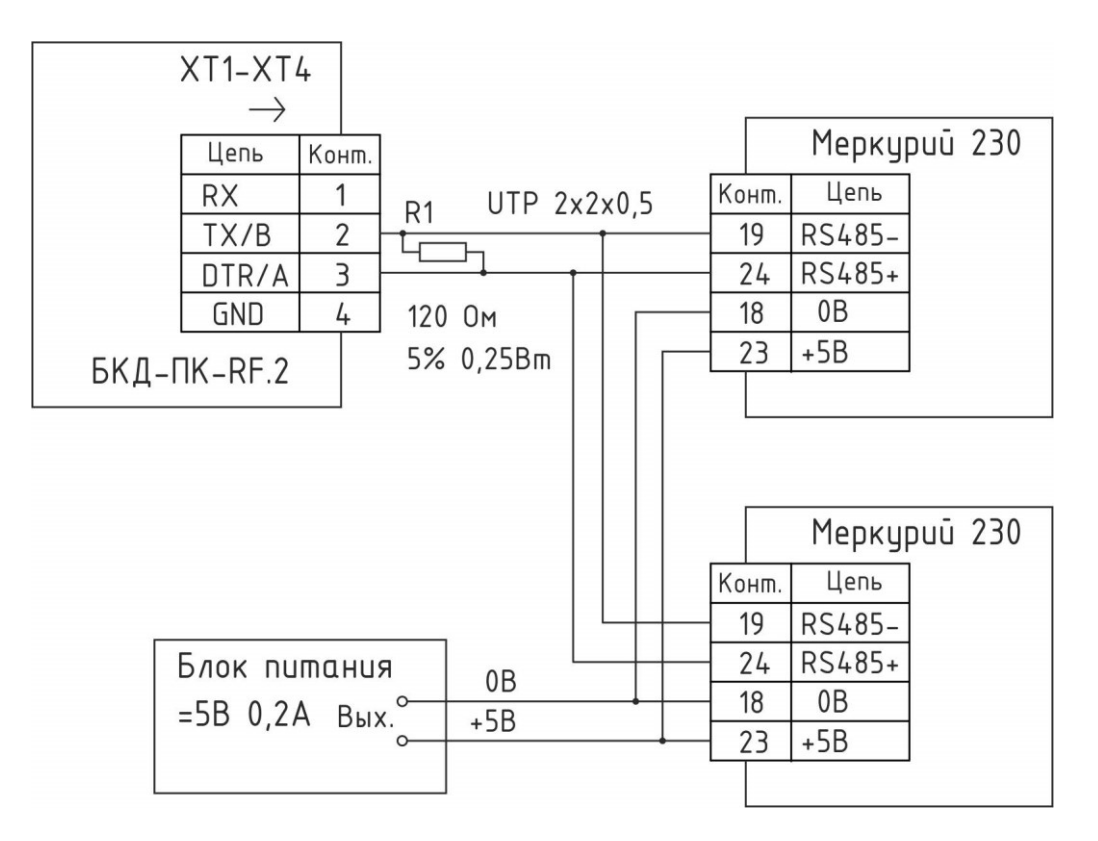

#### Подключение счетчиков электроэнергии Меркурий 230

Примечание - На схеме показаны цепи электропитания +5В последовательного интерфейса счётчиков, которые необходимы для приборов без встроенного блока питания. Для минимизации количества соединительных линий и дополнительного оборудования рекомендуется использование счётчиков с внутренним питанием интерфейса (литера "S" в обозначении прибора).

Рекомендуемые модели электросчётчиков:

Меркурий 230AR-00(01,02,03) R(C)

Меркурий 230ART-00(01,02,03) R(C)S

Меркурий 234ART-00(01,02,03) R(C)S

Меркурий 234ART2-00(01,02,03) R(C)S

Меркурий 234ARTM-00(01,02,03) R(C)S

Меркурий 236ART-00(01,02,03) RS

Более подробную информацию о настройках и подключении счётчиков можно получить на сайте производителя www.incotexcom.ru.

#### ECAH.426469.012PЭ

|           | Номера листов (страниц) |            |       | аниц)          | Всего листов<br>(страниц) в<br>докум. | № документа | Подпись | Дата |
|-----------|-------------------------|------------|-------|----------------|---------------------------------------|-------------|---------|------|
| Изменения | измененных              | замененных | новых | аннулированных |                                       |             |         |      |
|           |                         |            |       |                |                                       |             |         |      |
|           |                         |            |       |                |                                       |             |         |      |
|           |                         |            |       |                |                                       |             |         |      |
|           |                         |            |       |                |                                       |             |         |      |
|           |                         |            |       |                |                                       |             |         |      |
|           |                         |            |       |                |                                       |             |         |      |
|           |                         |            |       |                |                                       |             |         |      |
|           |                         |            |       |                |                                       |             |         |      |
|           |                         |            |       |                |                                       |             |         |      |
|           |                         |            |       |                |                                       |             |         |      |
|           |                         |            |       |                |                                       |             |         |      |
|           |                         |            |       |                |                                       |             |         |      |
|           |                         |            |       |                |                                       |             |         |      |
|           |                         |            |       |                |                                       |             |         |      |
|           |                         |            |       |                |                                       |             |         |      |
|           |                         |            |       |                |                                       |             |         |      |
|           |                         |            |       |                |                                       |             |         |      |
|           |                         |            |       |                |                                       |             |         |      |
|           |                         |            |       |                |                                       |             |         |      |
|           |                         |            |       |                |                                       |             |         |      |
|           |                         |            |       |                |                                       |             |         |      |
|           |                         |            |       |                |                                       |             |         |      |
|           |                         |            |       |                |                                       |             |         |      |